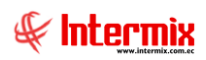

# Talento Humano

# **Bienestar social**

### Contenido

### Pág.

| ngreso al módulo            | 2  |
|-----------------------------|----|
| Seguros adicionales         | 3  |
| Seguros por empleado        | 5  |
| Reclamos al seguro          | 8  |
| Ficha Socio Económica       | 23 |
| Rubros calculadora salarial | 34 |
| Cálculo salarial            | 36 |

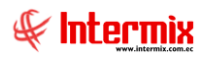

# Talento Humano

**Bienestar social** 

# Ingreso al módulo

El módulo de bienestar social permite gestionar un conjunto de beneficios orientados a la satisfacción y necesidades del empleado y su grupo familiar.

Dentro de este módulo el usuario puede registrar y administrar seguros adicionales con sus respectivos reclamos, visitas domiciliarias, hacer seguimiento de accidentes laborables, realizar estudios socioeconómicos y asignar beneficios adicionales de tipo emocional y de orden social, que la empresa brinda a cada colaborador.

Para ingresar a las opciones de este módulo, usted tiene 3 alternativas, las cuales pueden ser seleccionadas desde la barra superior:

- Seleccione la opción Árbol, en el menú Ver de la barra superior, luego "hacer clic" en el menú Talento Humano y seleccione el módulo Bienestar social. En la parte derecha puede encontrar desplegadas las opciones que dicho módulo contiene.
- Seleccione la opción Barra de Navegación, en el menú Ver de la barra superior, luego seleccione el menú Talento Humano y "hacer clic" en el módulo Bienestar social que se encuentra en la parte inferior. En el segmento superior puede encontrar desplegadas las opciones que dicho módulo contiene.
- Seleccione *Talento Humano,* en el menú *Aplicación* de la barra superior, luego "*hacer clic*" en la opción módulo y seleccione *Bienestar social.* En la parte derecha puede encontrar desplegadas las opciones que dicho módulo contiene.

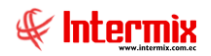

# **Seguros adicionales**

Esta opción permite registrar la lista de los seguros adicionales que tienen los empleados de la empresa.

Seleccione el menú **Talento Humano**, módulo **Bienestar social**, "hacer clic" en la opción **Seguros adicionales**. El sistema presenta el siguiente visor múltiple, con su respectiva barra de herramientas y con los campos que se define a continuación.

#### Visor múltiple

El visor múltiple presenta los datos de los seguros adicionales, que tienen los empleados de la empresa, con los siguientes campos:

| 🚯 e-Bizness 🖲 - (Seguros adic | ionales]                        |                         |              |           |                  |                   |                                              |               |                |              |            | - 0          | ×      |
|-------------------------------|---------------------------------|-------------------------|--------------|-----------|------------------|-------------------|----------------------------------------------|---------------|----------------|--------------|------------|--------------|--------|
| Archivo - Ver - Empresa:      | INTERMIX S.A                    | 🖸 🎲 1 Aplic             | ación: Conso | ila       | Módulo -         | Favoritos • Ve    | entana - <u>A</u> yuda -                     |               |                |              |            | 5            |        |
| Aplicaciones                  |                                 |                         | ,            |           |                  |                   |                                              |               |                |              |            | 4            | •      |
| Menú                          | Ψ×.                             | 🖹 🗖 🗖 🗙                 | i 📰 🗃        | h . 🕄 .   | <b>M</b> 0 (     |                   |                                              |               |                |              |            |              | _      |
| Talento Humano                | Bienestar social                | Seguros adicio          | nales        |           |                  | -                 |                                              |               |                |              |            | INTERM       | IXS    |
| Parámetros Talento Hu         | - 🍄 Seguros adicionales         | ocyaros aaroo           | 1005         |           |                  |                   |                                              |               |                |              |            | INTERN.      |        |
| Erba del empleado             | - Seguros por empleado          | Arrastre una columna pa | ara agrupar  |           |                  |                   |                                              |               |                |              |            |              |        |
|                               | - 🔯 Reclamos al seguro          | Asecuradora             | Tipo seguro  | %Empleado | Valor individual | Plan securo       | Cohertura                                    | Nro. Contrato | Fecha contrato | Eacha inicio | Eecha fo   | Descripción  | Fetad  |
| Tripulantes y cuadrilla       | 🎲 Visita domiciliaria           | KAT                     | DESC. SEGU   | 22.00     | 123.00           | Gerencial y F     | Asistencia. Asistencia y Vida. Dental. Vida. | 123           | 10/03/2018     | 10/03/2018   | 10/03/2018 | Desciption   | Activo |
| Control de asistencia         | Accidentes laborales            | ECHO ECHO               |              | 21,00     | 123,00           | Titular           | ,Asistencia,Dental,                          | 123           | 10/03/2018     | 10/03/2018   | 10/03/2018 | Incluye Fami | Active |
| Castral da consider           | - Ficha Socio Económica         | KAT                     |              | 54,00     | 324,00           | Titular y Família | ,Asistencia,Asistencia y Vida,Dental,        | 123           | 10/03/2018     | 10/03/2018   | 10/03/2018 | No incluye f | Active |
| Control de comedor            | - 🛃 Rubros calculadora salarial | APELLIDOS NOMBRE        |              | 12,00     | 1234,00          | Gerencial         | ,Asistencia,Asistencia y Vida,Dental,Vida,   | 123213        | 29/03/2018     | 29/03/2018   | 29/03/2018 |              | Active |
| Nómina de empleados           | Cálculo salarial                | ЕСНО ЕСНО               | DESC. SEGU   | 21,00     | 80,00            | Gerencial         | ,Asistencia,Asistencia y Vida,Dental,Vida,   | 85999         | 23/06/2018     | 23/06/2018   | 31/12/2026 |              | Active |
| Estructura organizacional     | Perortes                        |                         |              |           |                  |                   |                                              |               |                |              |            |              |        |
| C. Calacción y contratación   |                                 |                         |              |           |                  |                   |                                              |               |                |              |            |              |        |
| Selection y contratación      |                                 |                         |              |           |                  |                   |                                              |               |                |              |            |              |        |
| Pruebas de evaluación         |                                 |                         |              |           |                  |                   |                                              |               |                |              |            |              |        |
| Gestión de competencias       |                                 |                         |              |           |                  |                   |                                              |               |                |              |            |              |        |
| 😰 Bienestar social            |                                 |                         |              |           |                  |                   |                                              |               |                |              |            |              |        |
| 👫 Salud ocupacional 🖂         |                                 |                         |              |           |                  |                   |                                              |               |                |              |            |              |        |
| Consola                       |                                 |                         |              |           |                  |                   |                                              |               |                |              |            |              |        |
|                               |                                 |                         |              |           |                  |                   |                                              |               |                |              |            |              |        |
| Adm. Financiero               |                                 |                         |              |           |                  |                   |                                              |               |                |              |            |              |        |
| Talento Humano                |                                 |                         |              |           |                  |                   |                                              |               |                |              |            |              |        |
| Gestión de Documentos         |                                 |                         |              |           |                  |                   |                                              |               |                |              |            |              |        |
| 3                             |                                 |                         |              |           |                  |                   |                                              |               |                |              | _          |              |        |
| J                             | 2                               | Record 1 of 1           | ▝▐▀▀▁        | 9         |                  |                   |                                              |               |                |              |            |              |        |

- Aseguradora: Indica el nombre de la empresa aseguradora
- *Tipo Seguro: Indica* el tipo de seguro, concepto de la nómina donde se refleja el descuento en roles; este concepto tiene como identificador "Seguros".
- % Empleado: Define el porcentaje que paga el empleado
- Valor individual: Define el valor que se le debe descontar al empleado
- Plan seguro: Indica el nombre del plan del seguro que tiene el empleado
- Cobertura: Indica los diferentes tipos de cobertura del seguro
- Nro. Contrato: Indica el número de contrato
- Fecha contrato: Indica la fecha en la que se realizó el contrato
- Fecha inicio: Indica la fecha en la que entra en vigor el seguro adicional
- Fecha fin: Indica la fecha en la que termina la vigencia del seguro adicional
- Descripción: Indica información adicional sobre el seguro
- Estado: Define sí el seguro está o no activo

#### Visor simple

Desde la barra de herramientas "hacer clic" en el botón *Nuevo, Editar o Ver*, e ingresar al visor simple para consultar, editar e ingresar los seguros adicionales, en donde se tiene las siguientes pestañas:

#### Pestaña: Datos

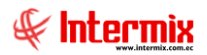

Esta pestaña permite ingresar, cambiar o consultar los datos de los seguros adicionales contratados por la empresa:

| Seguro adicional    |                                 |     |                    |            |              |
|---------------------|---------------------------------|-----|--------------------|------------|--------------|
| ۵ 🕲                 |                                 |     |                    |            |              |
| Seguro adicion      | al                              |     |                    |            | INTERMIX S.A |
| Datos Datos del rol |                                 | _   |                    |            |              |
| Secuencial :        | 42                              |     | Valor individual : |            | 123,00       |
| Aseguradora :       | Tijeras Rosario                 |     | Nro. Contrato :    | 123        |              |
| Plan seguro :       | Gerencial y Familia             |     | Fecha contrato :   | 10/03/2018 |              |
| Cobertura :         | Asistencia,Asistencia y Vida,De | . 🔽 | Fecha inicio :     | 10/03/2018 |              |
| Estado :            | Activo                          |     | Fecha fin :        | 10/03/2018 |              |
|                     |                                 |     |                    |            |              |

- Secuencial: Contiene el número asignado de forma automática por el sistema
- Valor individual: Define el valor de costo individual del seguro
- Aseguradora: Contiene el nombre de la empresa aseguradora
- Nro. Contrato: Presenta el número de contrato
- Plan seguro: Contiene el nombre del plan del seguro que tiene el empleado
- Fecha contrato: Contiene la fecha en la que se realizó el contrato
- Cobertura: Define la cobertura del seguro
- Fecha inicio: Indica la fecha de inicio de la vigencia del seguro adicional
- Estado: Define sí el seguro está o no activo
- Fecha fin: Contiene la fecha en la que termina la vigencia del seguro adicional

#### Pestaña: Datos del rol

Esta pestaña permite ingresar, cambiar o consultar los datos de los seguros adicionales contratados por la empresa:

| Seguro adicional                                                                                                    |               |
|----------------------------------------------------------------------------------------------------|---------------|
| Seguro adicional                                                                                                    | INTERMIXSA    |
| Datos       Datos del rol         Egreso en rol       Image: Comparison of the second second se | Observación : |

- Egreso en el rol: Define el concepto con el que se descuenta el seguro en el rol
- Porcentaje Empleado: Define el porcentaje del costo del seguro que paga el empleado
- Porcentaje Empresa: Define el porcentaje del costo del seguro que asume la empresa
- Observación: Indica información adicional sobre el seguro

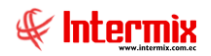

## Seguros por empleado

Esta opción permite la asignación de los seguros adicionales que tiene cada uno de los empleados de la empresa.

Ingresar en el menú **Talento Humano**, módulo **Bienestar social** y "hacer clic" en la opción **Seguros por empleado**. El sistema presenta el siguiente visor múltiple, con su respectiva barra de herramientas y con los campos que se define a continuación:

#### Filtro

Debido a la cantidad de datos que puede contener el visor múltiple, el sistema primero presenta el siguiente filtro, para delimitar la búsqueda:

| eguros FL                                                                                                    |                                                                                                    |
|----------------------------------------------------------------------------------------------------|----------------------------------------------------------------------------------------------------|
| h 🕐 🚺                                                                                                    |                                                                                                    |
| aguros FL                                                                                                    | INTERMIXSA                                                                                                    |
| ro                                                                                                    |                                                                                                    |
|                                                                                                    |                                                                                                    |
| Empleado :                                                                                                    | Empleado 🔛                                                                                                    |
| Aseguradora : 1                                                                                                    | 24555,Alarcon Pineda Monica Daniela,ANA CASTI 🗹                                                                                                    |
| Planes :                                                                                                    | Gerencial,Gerencial y Familia,Titular,Titular y Familia, 🛛 🖂                                                                                             |
| stado del seguro :                                                                                                    | Estado : Activo 🖌                                                                                                    |
|                                                                                                    |                                                                                                    |
| Complete do :     Complete do :     Complet | INTERMIX S<br>Empleado<br>24555,Alarcon Pineda Monica Daniela,ANA CASTI<br>Gerencial,Gerencial y Familia,Titular,Titular y Familia,<br>Estado : Activo v |

- Empleado: Permite seleccionar al empleado, cuyos seguros desea visualizar
- Aseguradora: Permite seleccionar la aseguradora, cuyos seguros desea visualizar
- Planes: Permite seleccionar los planes de seguro que desea visualizar
- Estado del Seguro: Define el estado de los seguros que desea visualizar
- Estado: Permite definir el estado del empleado

#### Visor múltiple

El visor múltiple presenta los datos de los empleados con cada uno de los seguros adicionales, con los siguientes campos:

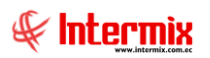

| 🚯 e-Bia      | mess    | Iseguros          | por empl | eado]    |                             |      |          |             |            |            |               |              |             |              |                 |           |             |              |            |           | -               | ٥        | $\times$ |
|--------------|---------|-------------------|----------|----------|-----------------------------|------|----------|-------------|------------|------------|---------------|--------------|-------------|--------------|-----------------|-----------|-------------|--------------|------------|-----------|-----------------|----------|----------|
| Archivo      | - \     | Ver • Empres      | E DIT    |          |                             |      | <b>?</b> | 1 Apl       | icación:   | Consol     | a 🗗           | Módulo •     | Favoritos • | Ventana •    | <u>A</u> yuda • |           |             |              |            |           |                 | 4        | 6        |
| - BI         | Aplic   | aciones           |          |          |                             |      |          |             |            |            |               |              |             |              |                 |           |             |              |            |           |                 | -        | c        |
| Menú         |         |                   |          |          | t x                         | In   | -        |             | < 🕅        |            | iii • 🖪 •     | A 0          | 0           |              |                 |           |             |              |            |           |                 |          |          |
| Talen        | to Hu   | umano             | <        | Bienesta | ar social                   | So   |          | s por o     | mploa      | do         |               |              |             |              |                 |           |             |              |            |           | IN              | TEDMI    | YS       |
| -            | Parám   | netros Talento H  | u        | r 🎝      | Seguros adicionales         | 50   | guro.    | spore       | mprea      |            |               |              |             |              |                 |           |             |              |            |           |                 | I LINHL  | A.J.     |
|              | Ficha   | del empleado      | •        | -20      | Seguros por empleado        | Arra | stre una | a columna p | bara agrup | par        |               |              |             |              |                 |           |             |              |            |           |                 |          |          |
| <b>1 *</b> 7 |         |                   |          | - 😂      | Reclamos al seguro          |      | Forvesa  |             | Gudad      | _          | Ferba Increso | Ferba Salida | Nro. ID.    | Anelido      | Nor             | mbre      | Asecuradora | Plan securo  | Monto      | %Empleado | Fecha inclusión | Estado   | Car      |
| · ·          | Tripula | antes y cuadrila  |          | -6       | Visita domiciliaria         |      | TERMD    | X Cia Ltda  | 00000      |            | 23/02/2018    | 01/01/1900   | 11111111-1  | 1 Perez Sosa | Jua             | n Javier  | KAT         | Gerencial v  | 27.050000  | 22.00     | 10/03/2018      | Induido  | -        |
| 0            | Contro  | ol de asistencia  |          |          | Accidentes laborales        |      | VTERMD   | X Cia Ltda  | Bodega A   | Archivo 3  | 02/02/2007    | 01/01/1900   | 1111111111- | 1 Pardo      | Ana             | a Maria   | ECHO ECHO   | Titular      | 25,830000  | 21,00     | 10/03/2018      | Incluido |          |
|              |         |                   |          | m        | Ficha Socio Económica       | S    | ICOBRA   |             | Ulloa      |            | 10/08/2015    | 01/01/1900   | 111111111-  | 1 Sosa       | SUS             | SANA      | KAT         | Titular y Fa | 174,950000 | 54,00     | 10/03/2018      | Induido  |          |
| N 😼 🛛        | Contro  | ol de comedor     |          |          |                             | - P  | TERMD    | X Cia Ltda  |            |            | 23/02/2018    | 01/01/1900   | 1111111111  | 1 Perez      | Jua             | an Javier | ECHO ECHO   | Gerencial    | 854,000000 | 21,00     | 23/06/2018      | Induido  |          |
| <b>1 1 1</b> | Vómin   | a de empleados    |          |          | Rubros calculadora salarial | _ P  | TERMD    | X S.A       | Ulioa      |            | 01/12/2015    | 01/01/1900   | 1111111111  | 1 Suarez     | LUC             | CIA       | ECHO ECHO   | Gerencial    | 21,000000  | 21,00     | 01/04/2020      | Induido  |          |
|              |         |                   |          | -83      | Cálculo salarial            |      |          |             |            |            |               |              |             |              |                 |           |             |              |            |           |                 |          |          |
| 1 Tis 1      | Estruc  | ctura organizacio | nal      | -6       | Reportes                    |      |          |             |            |            |               |              |             |              |                 |           |             |              |            |           |                 |          |          |
| : 🚨          | Selecc  | ción y contrataci | ón       |          |                             |      |          |             |            |            |               |              |             |              |                 |           |             |              |            |           |                 |          |          |
| 3            | Prueb   | as de evaluació   | ,        |          |                             |      |          |             |            |            |               |              |             |              |                 |           |             |              |            |           |                 |          |          |
| •            | Gestió  | ón de competen    | ias      |          |                             |      |          |             |            |            |               |              |             |              |                 |           |             |              |            |           |                 |          |          |
| 2            | Sienes  | star social       |          |          |                             |      |          |             |            |            |               |              |             |              |                 |           |             |              |            |           |                 |          |          |
| \$2:         | Salud   | ocupacional       |          |          |                             |      |          |             |            |            |               |              |             |              |                 |           |             |              |            |           |                 |          |          |
| -            | Con     | rsola             |          |          |                             |      |          |             |            |            |               |              |             |              |                 |           |             |              |            |           |                 |          |          |
|              | Adm     | n. Financiero     |          |          |                             |      |          |             |            |            |               |              |             |              |                 |           |             |              |            |           |                 |          |          |
| 83           | Tale    | ento Humano       |          |          |                             |      |          |             |            |            |               |              |             |              |                 |           |             |              |            |           |                 |          |          |
|              | Ges     | tión de Docume    | ntos     |          |                             |      |          |             |            |            |               |              |             |              |                 |           |             |              |            |           |                 |          |          |
|              |         |                   | *        |          |                             |      | _        |             |            |            |               |              |             |              |                 |           |             |              | _          |           |                 |          |          |
| <u> </u>     | _       |                   |          |          |                             | H4 4 | 4 (      | ecord 1 of  | 5 🕨 🕨      | <b>H</b> ~ | 4             |              |             |              |                 |           |             |              |            |           |                 |          |          |

- Empresa: Contiene el nombre de la empresa en la que trabaja el empleado
- *Ciudad:* Contiene la ciudad en la que trabaja el empleado
- Fecha Ingreso: Contiene la fecha de ingreso del empleado
- Fecha Salida: Contiene la fecha de salida del empleado
- Nro. ID.: Contiene el número de identificación
- Apellido: Contiene los apellidos del empleado asegurado
- Nombre: Contiene los nombres del empleado asegurado
- Aseguradora: Contiene el nombre de la empresa aseguradora
- Plan seguro: Contiene el nombre del plan del seguro adicional
- Monto: Contiene el valor que debe descontarse mensualmente
- % Empleado: Define el porcentaje que debe pagar el empleado
- Fecha inclusión: Contiene la fecha en la que se incluyó el empleado al seguro
- Estado: Define sí el empleado está incluido o excluido del seguro

#### Visor simple

Desde la barra de herramientas "hacer clic" sobre el botón **Nuevo**, **Editar** o **Ver**, permite el ingreso al visor simple ,a través del cual se consulta edita e ingresa los seguros adicionales de cada uno de los empleados de la empresa, con los campos que se define a continuación:

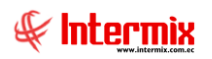

| Seguros por empleado                  |            |                |                |          | INTERM      | IIX S J |
|---------------------------------------|------------|----------------|----------------|----------|-------------|---------|
| Empleado : 6423 Perez Sosa Juan Javie | r          |                |                |          |             |         |
| Seguro                                | Monto      | Fec. Inclusión | Fec. Exclusión | Estado   | Certificado |         |
| ▶ KAT Gerencial y Familia             | 27,060000  | 10/03/2018     |                | Incluido |             |         |
| ECHO ECHO Gerencial                   | 854,000000 | 23/06/2018     |                | Incluido |             |         |
| *                                     |            |                |                |          |             |         |
| Here A Becord 1 of 2 b b b k          |            |                |                |          |             |         |

- Empleado: Permite seleccionar el nombre del empleado de la empresa
- Seguro: Presenta los nombres de la aseguradora y del plan contratado
- Monto: Indica el valor del seguro
- Fecha inclusión: Presenta la fecha en la que se incluyó en el seguro al empleado
- Fecha exclusión: Contiene la fecha en la que se excluyó del seguro al empleado
- Estado: Define sí el empleado esta incluido o excluido del seguro
- Certificado: Contiene información adicional sobre el seguro

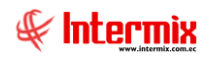

# **Reclamos al seguro**

Esta opción permite realizar el seguimiento de los reclamos por reembolsos que se realiza al seguro adicional, en los diferentes planes contratados.

Ingresar al menú **Talento Humano**, módulo **Bienestar social** y "hacer clic" en la opción **Reclamos al seguro**. El sistema presenta el siguiente visor múltiple, con su respectiva barra de herramientas y con los campos que se define a continuación:

#### Filtro

Debido a la cantidad de datos que puede contener el visor múltiple, el sistema primero presenta un filtro para delimitar la búsqueda, con las siguientes opciones:

| Seguros FL    |                                |
|---------------|--------------------------------|
| M 🕐 🚺         |                                |
| Seguros FL    | INTERMIXSA                     |
| Filtro        |                                |
|               |                                |
| Empleado :    |                                |
| Aseguradora : | KAT,                           |
| Planes :      | Gerencial y Familia,           |
|               | Estado : 🛛 🖌 🖌                 |
| Desde :       | 04/02/2021 Hasta: 11/02/2021 V |

- Empleado: Permite seleccionar el empleado, cuyos reclamos al seguro quiere visualizar
- Aseguradora: Permite seleccionar la aseguradora cuyos reclamos quiere visualizar
- Planes: Permite seleccionar los planes cuyos reclamos desea visualizar
- Estado: Define el estado del empleado
- Desde / Hasta: Define el rango de fecha de los reclamos que quiere visualizar

#### Visor múltiple

El visor múltiple del sistema permite realizar el seguimiento de los reclamos al seguro por cada uno de los accidentes de los empleados, con los campos que se definen a continuación:

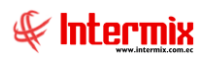

| 🔞 e-Biznes | ss ® - [Reclamos al   | seguro]          |                     |     |           |          |             |              |              |          |              |               |                  |         |   |   |      |               | -              | a ×      |   |
|------------|-----------------------|------------------|---------------------|-----|-----------|----------|-------------|--------------|--------------|----------|--------------|---------------|------------------|---------|---|---|------|---------------|----------------|----------|---|
| Archivo +  | Ver - Empresa:        | INTERMIX S.A     |                     |     | Re        | 0 4      | plicación:  | Consola      |              | Módu     | o + Favorito | s • Ventana • | <u>A</u> yuda •  |         |   |   |      |               |                | F        |   |
|            |                       |                  |                     |     |           |          |             |              |              |          |              |               |                  |         |   |   |      |               |                | ×        |   |
| Menú       |                       |                  | Ę ×                 |     | ) 🛋       | <b>F</b> | XII         |              | i • 💽 •      | #        | ) 🚺          |               |                  |         |   |   |      |               |                |          |   |
| Talento I  | tumano                | Bienestar social |                     | Re  | eclam     | os al    | seauro      |              |              |          |              |               |                  |         |   |   |      |               | IN             | TERMIX S | Ā |
| 👘 Pará     | imetros Talento Hu    | Seguros          | adicionales         |     |           |          |             |              |              |          |              |               |                  |         |   |   |      |               |                |          |   |
| CR Ech     | a del empleado        | - Seguros        | por empleado        | Arr | astre una | column   | a para agru | par          |              |          |              |               |                  |         |   |   |      |               |                |          |   |
|            |                       | Redamos          | s al seguro         |     | Secuencia | al E     | mpresa      | Ciudad       | Nro. ID.     | Apelido  | Nombre       | Fecha envío   | Valor solicitado | Estado  |   |   |      |               |                |          | h |
| Trips      | ulantes y cuadrilla   | 🚮 Visita dor     | niciliaria          | •   |           | 25 IN    | TERMIX S.A  | Uloa         | 9999999999-9 | APELLIDO | NOMBRE       | 23/06/2018    | 7855,00000       | En Proc |   |   |      |               |                |          | 7 |
| Cont       | trol de asistencia    | - St Accident    | es laborales        |     |           |          |             |              |              |          |              |               |                  |         |   |   |      |               |                |          |   |
| 👥 Cont     | trol de comedor       | - 🔠 Ficha Sor    | do Económica        |     |           |          |             |              |              |          |              |               |                  |         |   |   |      |               |                |          |   |
|            | ine de enveloedes     | - 🧾 Rubros c     | alculadora salarial |     |           |          |             |              |              |          |              |               |                  |         |   |   |      |               |                |          |   |
| Nom        | ina de empleados      | - 🥵 Cálculo s    | alarial             |     |           |          |             |              |              |          |              |               |                  |         |   |   |      |               |                |          |   |
| Estri      | uctura organizacional | Reportes         | 1                   |     |           |          |             |              |              |          |              |               |                  |         |   |   |      |               |                |          |   |
| 🦂 Sele     | cción y contratación  | _                |                     | 1   |           |          |             |              |              |          |              |               |                  |         |   |   |      |               |                |          |   |
| 🔐 Prue     | bas de evaluación     |                  |                     | L   |           |          |             |              |              |          |              |               |                  |         |   |   |      |               |                |          |   |
| 🍫 Gest     | tión de competencias  |                  |                     | L   |           |          |             |              |              |          |              |               |                  |         |   |   |      |               |                |          |   |
| 😂 Ben      | estar social          |                  |                     | L   |           |          |             |              |              |          |              |               |                  |         |   |   |      |               |                |          |   |
| 👫 Salu     | d ocupacional         |                  |                     | L   |           |          |             |              |              |          |              |               |                  |         |   |   |      |               |                |          |   |
|            |                       | -                |                     |     |           |          |             |              |              |          |              |               |                  |         |   |   |      |               |                |          |   |
| a 👘        | onsola                |                  |                     | L   |           |          |             |              |              |          |              |               |                  |         |   |   |      |               |                |          |   |
| (a)        | dm. Financiero        |                  |                     | L   |           |          |             |              |              |          |              |               |                  |         |   |   |      |               |                |          |   |
| 🤶 Та       | lento Humano          |                  |                     |     |           |          |             |              |              |          |              |               |                  |         |   |   |      |               |                |          |   |
| <b>G</b>   | estión de Documentos  |                  |                     |     |           |          |             |              |              |          |              |               |                  |         |   |   |      |               |                |          |   |
|            | ş                     | 1                |                     |     | Tota      | s =1     |             |              |              |          | _            |               | _                | _       | _ | _ | Act  | ivar Windo    | WS             |          |   |
| I          |                       | 1                |                     | 14  | ee ee Re  | ecord 1  | of 1 🕨 🖗    | ₩ <b>∀</b> < |              |          |              |               |                  |         |   |   | Ve a | Configuración | para activar W | ndows.   | 2 |

- Secuencial: Contiene el número asignado de forma automática por el sistema
- Empresa: Contiene el nombre de la empresa en la que trabaja el empleado
- *Ciudad*: Contiene la ciudad en la que trabaja el empleado
- Nro. ID.: Contiene el número de identificación
- Apellido: Indica los apellidos del empleado que realiza el reclamo al seguro
- Nombre: Indica los nombres del empleado que realiza el reclamo al seguro
- Fecha envío: Indica la fecha que se realizó el reclamo al seguro
- Valor solicitado: Contiene el valor solicitado al seguro
- Estado: Define el estado en el que se encuentra el reclamo al seguro

#### Visor simple

Desde la barra de herramientas "hacer clic" sobre el botón *Nuevo, Editar o Ver*, e ingresar al visor simple para consultar, editar e ingresar los reclamos al seguro de cada uno de los empleados de la empresa, con las siguientes pestañas:

#### Pestaña: Datos personales

Esta pestaña permite ingresar, cambiar o consultar los datos del reclamo al seguro como los siguientes:

| Reclamo al seguro |                                                               |                                    |                    |
|-------------------|---------------------------------------------------------------|------------------------------------|--------------------|
| 📉 🗔 🎮 🤇           | 2 🔟                                                           |                                    |                    |
| Reclamo al se     | eguro                                                         |                                    | INTERMIXSA         |
| Datos Devolución  |                                                               |                                    |                    |
| Secuencial :      | 25                                                            | Usuario:                           |                    |
| Asegurado :       | Empleado                                                      |                                    |                    |
| Aseguradora :     | Tijeras Rosario                                               | Tipo asegurado :                   | Titular            |
| Plan :            | Titular y Familia                                             | Dependiente :                      |                    |
| Fecha reclamo :   | 23/06/2018                                                    | Desglose :                         | 7855               |
| Fecha envío :     | 23/06/2018                                                    | Valor solicitado:                  | 7855,00            |
| Fecha atención :  | 23/06/2018                                                    |                                    |                    |
| Diagnóstico :     | Golpe causado por caida en e<br>estaba puesto el aviso respec | el trabajo cuando el piso<br>tivo. | estaba mojado y no |

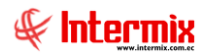

- Secuencial: Contiene el número asignado de forma automática por el sistema
- Usuario: Presenta el nombre del funcionario que ingreso el reclamo al seguro
- Asegurado: Contiene el nombre del empleado asegurado
- Aseguradora: Presenta el nombre de la empresa aseguradora
- Plan: Define el plan al que está asegurado el empleado
- Fecha reclamo: Indica la fecha de registro del reclamo
- Tipo asegurado: Define sí el reclamo es por el titular o un familiar
- Dependiente: Sí la selección Tipo asegurado es igual Familia, debe llenar el control con el nombre del familiar
- Desglose: Contiene los valores desglosados que se reclama al seguro
- Fecha envío: Indica la fecha en la que se envió el reclamo a la aseguradora
- Valor solicitado: Contiene el valor total del reclamo solicitado a la aseguradora
- Fecha atención: Indica la fecha cuando la aseguradora atendió el reclamo
- Diagnóstico: Contiene información sobre el diagnóstico por el cual se realiza el reclamo al seguro.

#### Pestaña: Devolución

Esta pestaña permite ingresar, cambiar o consultar los datos de la devolución realizada por el seguro:

| Reclamo al seguro  |                                         |                         |              |
|--------------------|-----------------------------------------|-------------------------|--------------|
| 🔦 🔚 🛤 🔇            | 2 0                                     |                         |              |
| Reclamo al se      | eguro                                   |                         | INTERMIXSA   |
| Datos Devolución   |                                         |                         |              |
| Fecha devolución : | 08/03/2021                              |                         |              |
| Banco:             | No Asignado 🔛                           | Valor devuelto:         | 7000         |
| Cheque #:          | 876                                     | Nota cobranza :         |              |
| Estado :           | Reembolso                               |                         |              |
| Comentario :       | El seguro no cubre la cama del acompaña | nte, No se devuelve 855 | <u>^</u>     |
|                    |                                         |                         | $\checkmark$ |
|                    |                                         |                         |              |
|                    |                                         |                         |              |
|                    |                                         |                         |              |

- Fecha devolución: Indica la fecha que realizó la devolución el seguro
- Banco: Contiene el nombre del banco emisor del cheque con el valor devuelto
- Valor devuelto: Contiene el valor que devuelve el seguro
- Cheque #: Contiene el número de cheque con el que devuelve el seguro el valor reclamado
- Nota cobranza: Contiene el número de la nota de cobranza
- Estado: Presenta el estado del reclamo al seguro (En proceso / Devuelto / Reembolso)
- Comentario: Contiene información adicional sobre el reclamo al seguro

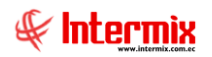

### Visita domiciliaria

Esta opción permite recolectar, registrar o verificar la situación Socio-económica, del empleado.

Ingresar al menú **Talento Humano**, módulo **Bienestar social** y "hacer clic" en la opción **Visita domiciliaria**. El sistema presenta el siguiente visor múltiple con su respectiva barra de herramientas y con los campos que se define a continuación:

#### Filtro

Debido a la cantidad de datos que puede contener el visor múltiple, el sistema primero presenta un filtro para delimitar la búsqueda, con las siguientes opciones:

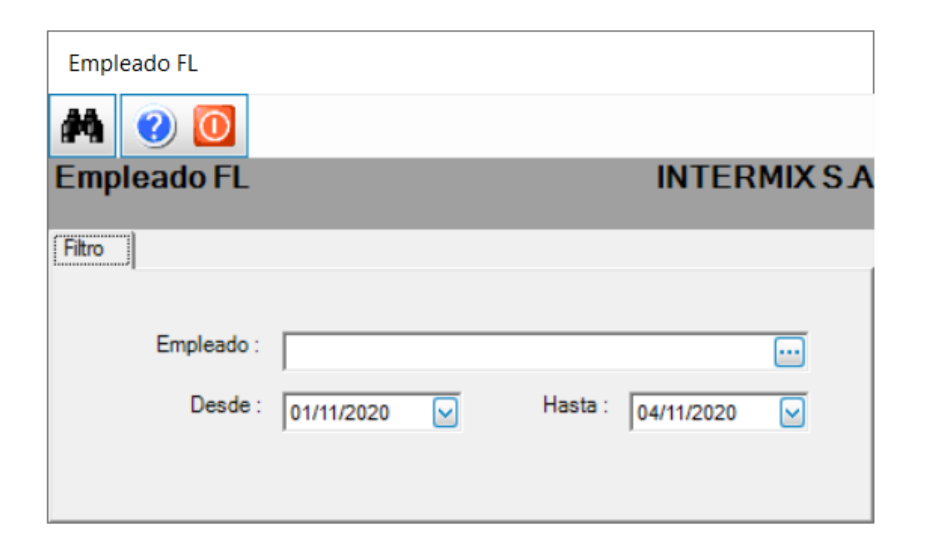

- Empleado: Permite seleccionar el empleado, cuya visita domiciliara quiere visualizar
- Desde / Hasta: Permite definir el rango de fechas de las visitas domiciliarias, que desea visualizar.

#### Visor múltiple

El visor múltiple a través del cual el sistema presenta los datos de las visitas domiciliarias, es el siguiente:

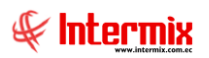

| 🖲 e-Bizness 🕫 - [Visitas domicil          | liarias]                                                                           |            |                                                      |                                                          |                                              |                                                |                                              |        | _                                      |                                        |                         |                                       | - a                                                         | ×        |
|-------------------------------------------|------------------------------------------------------------------------------------|------------|------------------------------------------------------|----------------------------------------------------------|----------------------------------------------|------------------------------------------------|----------------------------------------------|--------|----------------------------------------|----------------------------------------|-------------------------|---------------------------------------|-------------------------------------------------------------|----------|
| Archivo • Ver • Empresa:                  |                                                                                    |            | Aplicación:                                          | Consola                                                  |                                              | Nódulo • Favori                                | tos • Ventana •                              | Ayud   |                                        |                                        |                         |                                       |                                                             | F        |
| tenú                                      | ۵.<br>۲                                                                            | 17         |                                                      | 1 🗃 🖬 • (                                                | 8 - 44                                       | 00                                             |                                              |        |                                        |                                        |                         |                                       |                                                             |          |
| Talento Humano C<br>Parámetros Talento Hu | Bienestar social<br>Seguros adicionales<br>Seguros por empleado                    | Visitas do | miciliarias                                          |                                                          |                                              |                                                |                                              |        |                                        |                                        |                         |                                       | INTER                                                       | MIXSA    |
| Tripulantes y cuadrilla                   | -      Reclamos al seguro     -      Visita domicilaria                            | Secuencial | Empresa<br>2 INTERMIK S.A                            | Cuded<br>OTRA EMPRESA S                                  | Nro. ID.                                     | Apelidos<br>OHANGUAN                           | Nombres<br>SUSANA LUCIA                      | Motivo | Fecha<br>28/02/2012                    | Entrevistado                           | Parentesco<br>Esposo(a) | Tipo de relación familar<br>EXCELENTE | Descripción de reación familiar<br>La relacion es muy buena | Observat |
| Control de assistencia                    | - Acobertos taborates<br>- Hinha Socio Económica<br>- Brubros calculadora salarial | -          | IS INTERMIX S.A<br>IS INTERMIX S.A<br>INTERMIX S.A   | GUAYAQUIL<br>Bodega Archivo 3<br>Bodega Archivo 3        | 9999999999<br>9999999999<br>9999999999       | Santana Ruiz<br>Pardo Suarez<br>Pardo Suarez   | Byron Alejandro<br>Ana Maria<br>Ana Maria    |        | 11/07/2013<br>11/07/2013<br>11/07/2013 | 2 a<br>2 a096<br>2 a9                  | (1)                     |                                       | a<br>a<br>a                                                 | prueba 2 |
| Estructura organizacional                 | Cálculo salarial                                                                   |            | a INTERMIX S.A<br>9 INTERMIX S.A<br>10 INTERMIX S.A  | Bodega Archivo 3<br>Bodega Archivo 3<br>Bodega Archivo 3 | 9999999999.9<br>9999999999.9<br>9999999999.9 | Pardo Suarez<br>Pardo Suarez<br>Pardo Suarez   | Ana Maria<br>Ana Maria<br>Ana Maria          |        | 11/07/2012<br>11/07/2012<br>11/07/2012 | 2 4<br>2 4<br>2 abaa                   | Abuelo(a)<br>Abuelo(a)  |                                       | 1<br>4<br>8                                                 |          |
| Pruebas de evaluación                     |                                                                                    |            | 1 INTERMIX S.A<br>12 INTERMIX S.A<br>13 INTERMIX S.A | Bodega Archivo 3<br>GUAYAQUIL<br>Bodega Archivo 3        | 9999999999.9<br>9999999999.9<br>9999999999.3 | Pardo Suarez<br>Santana Ruiz<br>DAVILA ANDRADE | Ana Maria<br>Byron Alejandro<br>JOSE ANTONEO | Compr  | 11/07/2013<br>11/07/2013<br>23/06/2018 | 2 prueba 2010<br>2 ae<br>8 DRA MARQUEZ | Abuelo(a)<br>Hijo(a)    | EXCELENTE                             | Prueba2010<br>a<br>NIÑA CON ENFERMEDAD                      | a        |
| Bienestar social                          |                                                                                    |            |                                                      |                                                          |                                              |                                                |                                              |        |                                        |                                        |                         |                                       |                                                             |          |
| Adm. Finandero                            |                                                                                    |            |                                                      |                                                          |                                              |                                                |                                              |        |                                        |                                        |                         |                                       |                                                             |          |
| Gestión de Documentos                     |                                                                                    | Total=1    | 1                                                    |                                                          |                                              |                                                |                                              |        |                                        |                                        |                         | Activar<br>Ve a Loui                  | Windows                                                     |          |

- Secuencial: Contiene el número asignado de forma automática por el sistema
- Empresa: Contiene el nombre de la empresa donde trabaja el empleado
- Ciudad: Contiene el nombre de la ciudad donde trabaja el empleado
- Nro. ID.: Contiene la cedula de identidad del empleado
- Apellidos: Contiene los apellidos del empleado
- Nombres: Contiene los nombres del empleado
- Motivo: Indica el motivo por el cual se realizó la visita domiciliaria
- Fecha: Contiene la fecha de la visita domiciliaria
- Entrevistado: Contiene el nombre de la persona entrevistada
- Parentesco: Indica el parentesco de la persona entrevistada con el empleado
- Tipo de relación familiar: Define el tipo de relación familiar con el empleado
- Descripción de relación familiar: Contiene información adicional sobre la entrevista
- Observaciones: Contiene los comentarios sobre la entrevista
- Recomendaciones: Contiene las recomendaciones del entrevistador
- Conclusiones: Indica las conclusiones de la entrevista

#### Visor simple

Desde la barra de herramientas "hacer clic" sobre el botón *Nuevo, Editar o Ver*, ingresar al visor simple a través del cual se consulta, edita e ingresa los datos de la visita domiciliaria y el informe socio económico, con las siguientes pestañas:

#### Pestaña: Datos

Esta pestaña permite seleccionar el nombre del empleado, con las siguientes subpestañas:

| Informe socioeconómico                                                                                                    |
|----------------------------------------------------------------------------------------------------|
|                                                                                                    |
| Informe socioeconómico INTERMIX S A                                                                                                    |
|                                                                                                    |
| Datos                                                                                                    |
|                                                                                                    |
| Empleado :                                                                                                    |
|                                                                                                    |
| Datos   Ingresos   Cargas familiares   Otros familiares   Información vivienda   Activos   Inmuebles   Vehículos   Conclusiones y observaciones |

- Empleado: Indica el nombre del empleado a quien se realiza la visita domiciliaria

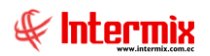

#### Sub-Pestaña: Datos

Esta pestaña permite ingresar, cambiar o consultar los datos generales de la visita domiciliaria:

| orme socioecor                                                                             | nómico                                                                                                    |                |                                                                      | I                                | INTERMIX |
|--------------------------------------------------------------------------------------------|----------------------------------------------------------------------------------------------------|----------------|----------------------------------------------------------------------|----------------------------------|----------|
| os ]                                                                                       |                                                                                                    |                |                                                                      |                                  |          |
| Emple                                                                                      | ado : Nombre Empleado                                                                                                    |                |                                                                      |                                  |          |
|                                                                                            |                                                                                                    |                |                                                                      |                                  |          |
| Datos Ingresos Carr                                                                        | nas familiares   Otros familiares   Inform                                                                                | ación vivienda | Activos Inmuebles Ve                                                 | phiculos   Conclusiones y observ | aciones  |
| Datos Ingresos Car                                                                         | gas familiares   Otros familiares   Inform                                                                                | ación vivienda | Activos   Inmuebles   Ve                                             | ehiculos   Conclusiones y observ | vaciones |
| Datos   Ingresos   Car<br>Secuencial :                                                     | gas familiares   Otros familiares   Inform                                                                                | ación vivienda | Activos   Inmuebles   Ve<br>Descripción relación :                   | La relacion es muy buena         | vaciones |
| Datos Ingresos Car<br>Secuencial :<br>Motivo :                                             | gas familiares   Otros familiares   Inform<br>12<br>Comprobación de Enfermedad                                            | ación vivienda | Activos   Inmuebles   Ve<br>Descripción relación :                   | hiculos   Conclusiones y observ  | vaciones |
| Datos Ingresos Car<br>Secuencial :<br>Motivo :<br>Fecha :                                  | gas familiares   Otros familiares   Inform<br>12<br>Comprobación de Enfermedad<br>28/02/2012                              | ación vivienda | Activos   Inmuebles   Ve<br>Descripción relación :                   | hiculos   Conclusiones y observ  | vaciones |
| Datos Ingresos Carr<br>Secuencial :<br>Motivo :<br>Fecha :<br>Entrevistado :               | gas familiares   Otros familiares   Inform<br>12<br>Comprobación de Enfermedad<br>28/02/2012<br>Luis Salazar              | ación vivienda | Activos   Inmuebles   Ve                                             | La relacion es muy buena         | vaciones |
| Datos Ingresos Car<br>Secuencial :<br>Motivo :<br>Fecha :<br>Entrevistado :<br>Parentesco: | gas familiares   Otros familiares   Inform<br>12<br>Comprobación de Enfermedad<br>28/02/2012<br>Luis Salazar<br>Esposo(a) | ación vivienda | Activos   Inmuebles   Ve<br>Descripción relación :<br>Personalidad : | La relacion es muy buena         |          |

- Secuencial: Indica el número asignado de forma automática por el sistema
- Motivo: Permite definir el motivo de la visita
- Fecha: Indica la fecha en la que se realizó la visita domiciliaria
- Entrevistado: Indica el nombre de la persona entrevistada
- Parentesco: Indica el parentesco entre el entrevistado y el empleado
- Tipo de relación familiar: Define sí la relación es buena o no, entre el entrevistado y el empleado
- Descripción de la relación: Describe como es la relación entre el entrevistado y el empleado
- Personalidad: Define la personalidad del entrevistado

#### Sub-Pestaña: Ingresos

Esta pestaña permite ingresar, cambiar o consultar los datos relacionados con los ingresos y los egresos del empleado:

|      | 0.0000000000000000000000000000000000000                                       |                        |                  |                                                                                                    | INTERMI                  |
|------|-------------------------------------------------------------------------------|------------------------|------------------|----------------------------------------------------------------------------------------------------|--------------------------|
|      |                                                                               |                        |                  |                                                                                                    | 1                        |
| 1    |                                                                               |                        |                  |                                                                                                    | =                        |
|      | Empleado : Nombre Em                                                          | npleado                |                  |                                                                                                    | •                        |
|      |                                                                               |                        |                  |                                                                                                    | 1                        |
| Date | os Ingresos Cargas familiares Otros                                           | familiares   Informaci | on vivienda   Ad | tivos   Inmuebles   Vehiculos   Conclusiones y                                                              | observaciones            |
|      | Ingresos                                                                      | US \$                  |                  | Egresos                                                                                                    | US \$                    |
|      | Sueldo Principal                                                              | 250                    |                  | I Gastos Familiares                                                                                         | 500                      |
| I    |                                                                               |                        |                  |                                                                                                    |                          |
| I    | Honorarios Profesionales                                                      | 0,23                   |                  | Pago Arriendo                                                                                               | 100                      |
| I    | Honorarios Profesionales<br>Sueldo Secundario                                 | 0,23                   |                  | Pago Arriendo<br>Pagos a préstamos y/o tarjetas de crédito                                                  | 100<br>350               |
| I    | Honorarios Profesionales<br>Sueldo Secundario<br>Sueldo Cónyugue              | 0,23<br>0<br>1500      |                  | Pago Arriendo<br>Pagos a préstamos y/o tarjetas de crédito<br>Gastos de Producción                          | 100<br>350<br>0          |
| I    | Honorarios Profesionales<br>Sueldo Secundario<br>Sueldo Cónyugue<br>Arriendos | 0,23<br>0<br>1500      |                  | Pago Arriendo<br>Pagos a préstamos y/o tarjetas de crédito<br>Gastos de Producción<br>Gastos Administración | 100<br>350<br>0<br>0     |
| I    | Honorarios Profesionales<br>Sueldo Secundario<br>Sueldo Cónyugue<br>Arriendos | 0,23<br>0<br>1500      | ×                | Pago Arriendo<br>Pagos a préstamos y/o tarjetas de crédito<br>Gastos de Producción<br>Gastos Administración | 100<br>350<br>0<br>0<br> |

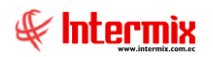

- Ingresos: Indica todos los ingresos del empleado y su grupo familiar
- Total ingresos: Indica el total de ingresos
- Egresos: Contiene todos los egresos del empleado y su grupo familiar
- Total egresos: Contiene el total de egresos del empleado
- Ingreso neto (Ingresos Egresos): Contiene la diferencia de ingresos, menos los egresos

#### Sub-Pestaña: Cargas familiares

Esta pestaña permite visualizar los datos de las cargas familiares que tiene el empleado:

| Inform | ne socioeconó                     | mico          |       |                 |                     |                              |                  |                      |                             |      |  |  |  |  |
|--------|-----------------------------------|---------------|-------|-----------------|---------------------|------------------------------|------------------|----------------------|-----------------------------|------|--|--|--|--|
| 1      |                                   | 0             |       |                 |                     |                              |                  |                      |                             |      |  |  |  |  |
| Info   | nforme socioeconómico INTERMIX Su |               |       |                 |                     |                              |                  |                      |                             |      |  |  |  |  |
| Dato   | s                                 |               |       |                 |                     |                              |                  |                      |                             |      |  |  |  |  |
|        |                                   | Empleado :    | Nombr | e Empleado      |                     |                              | 1                |                      | -                           | 1    |  |  |  |  |
|        | Datos   Ingres                    | os Cargastam  | Fdad  | tros familiares | Información vivieno | la   Activos  <br>Parentesco | Inmuebles   Vehi | culos   Conclusiones | y observacione:<br>Ingresos |      |  |  |  |  |
|        | <ul> <li>Nombres</li> </ul>       | Hijo .        | 5     | Masculino       | EStado civil        | Hijo(a)                      | 21134 decion     | Actividad            | 0,00                        | 0003 |  |  |  |  |
|        |                                   |               |       |                 |                     |                              |                  |                      |                             |      |  |  |  |  |
|        |                                   |               |       |                 |                     |                              |                  |                      |                             |      |  |  |  |  |
|        |                                   |               |       |                 |                     |                              |                  |                      |                             |      |  |  |  |  |
|        |                                   |               |       |                 |                     |                              |                  |                      |                             |      |  |  |  |  |
|        |                                   |               |       |                 |                     |                              |                  |                      |                             |      |  |  |  |  |
|        |                                   |               |       |                 |                     |                              |                  |                      |                             | ~    |  |  |  |  |
|        | He He Re                          | cord 1 of 1 🕨 | ₩₩<   |                 |                     |                              | ш                |                      |                             | >    |  |  |  |  |
|        |                                   |               |       |                 |                     |                              |                  |                      |                             |      |  |  |  |  |

- Nombre: Indica el nombre de la carga familiar del empleado
- Edad: Indica la edad de la carga familiar del empleado
- Sexo: Indica el género de la carga familiar del empleado
- Estado Civil: Indica el estado civil de la carga familiar del empleado
- Parentesco: Indica el rango de familiaridad de la carga familiar con respecto al empleado
- Instrucción: Indica el nivel de estudios de la carga familiar del empleado
- Actividad: Indica la actividad que realiza la carga familiar del empleado
- Ingresos: Indica el detalle de ingresos de la carga familiar del empleado
- Otros: Permite ingresar datos adicionales de la carga familiar del empleado

#### Sub-Pestaña: Otros familiares

Esta pestaña permite ingresar, cambiar o consultar los datos de los otros familiares que tiene el empleado:

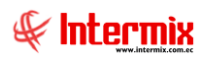

| Inform | ie so | cioeconómico              |                |                 |                    |             |                |                    |                |       |               |
|--------|-------|---------------------------|----------------|-----------------|--------------------|-------------|----------------|--------------------|----------------|-------|---------------|
| 1      |       | 0                         |                |                 |                    |             |                |                    |                |       |               |
| Info   | rm    | e socioeconómio           | co             |                 |                    |             |                |                    | INTE           | RMIX  | SА            |
| Datos  |       |                           |                |                 |                    |             |                |                    |                |       |               |
|        |       | Empleado :                | Nombre         | Empleado        |                    |             |                | 6                  |                |       |               |
|        | Dato  | s   Ingresos   Cargas fam | niliares O     | tros familiares | Información vivien | nda Activos | Inmuebles Vehí | culos Conclusiones | y observacione | s     |               |
|        | •     | Nombre<br>Nombre Suegro   | E0a0<br>75     | Masculino       | Viudo ( a )        | Suegro(a)   | Primaria       | Jubilado           | 450            | Otros |               |
|        | *     |                           |                |                 |                    |             |                |                    |                |       |               |
|        |       |                           |                |                 |                    |             |                |                    |                |       |               |
|        |       |                           |                |                 |                    |             |                |                    |                |       |               |
|        |       |                           |                |                 |                    |             |                |                    |                |       |               |
|        |       |                           |                |                 |                    |             |                |                    |                |       |               |
|        |       |                           |                |                 |                    |             |                |                    |                |       | $\overline{}$ |
|        | 144   | 🛚 🕙 Record 1 of 1 🕨       | <b>&gt;</b> M< |                 |                    |             | ш              |                    |                | >     |               |

- Nombre: Indica el nombre de la carga familiar del empleado
- Edad: Indica el detalle de la edad de la carga familiar del empleado
- Sexo: Indica el sexo de la carga familiar del empleado
- Estado Civil: Indica el estado civil de la carga familiar del empleado
- Parentesco: Indica el rango de familiaridad de la carga familiar del empleado
- Instrucción: Indica el nivel de estudios de la carga familiar del emplead
- Actividad: Indica la actividad que realiza la carga familiar del empleado
- Ingresos: Indica el detalle de ingresos de la carga familiar del empleado
- Otros: Permite ingresar datos adicionales de la carga familiar del empleado

#### Sub-Pestaña: Información vivienda

Esta pestaña permite ingresar, cambiar o consultar los datos relacionados con la vivienda que tiene el empleado:

|                                                                          | (                                |                      |                                                                          |                                                         | NITERM     |
|--------------------------------------------------------------------------|----------------------------------|----------------------|--------------------------------------------------------------------------|---------------------------------------------------------|------------|
| orme socioecon                                                           | omico                            |                      |                                                                          |                                                         | INTERMD    |
| s                                                                        |                                  |                      |                                                                          |                                                         |            |
| Emplea                                                                   | ado : Nombre Empleado            |                      |                                                                          |                                                         |            |
| Datos   Ingresos   Carga                                                 | as familiares   Otros familiares | Información vivienda | Activos Inmuebles Ve                                                     | hículos Conclusiones y obse                             | ervaciones |
| Contract                                                                 |                                  |                      |                                                                          |                                                         |            |
| Sector:                                                                  | Sur                              |                      | Cocina :                                                                 | SI                                                      |            |
| Sector:<br>Tipo sector :                                                 | Sur<br>Residencial               |                      | Cocina :<br>Baño :                                                       | SI<br>Familiar                                          |            |
| Tipo sector:<br>Tipo sector :<br>Tipo vivienda :                         | Sur<br>Residencial<br>Arrendada  |                      | Cocina :<br>Baño :<br>Servicios :                                        | SI<br>Familiar<br>Agua,Cable,Luz,Teléfono,              |            |
| Sector:<br>Tipo sector :<br>Tipo vivienda :<br># de dormitorios :        | Sur Residencial Arrendada        | ✓                    | Cocina :<br>Baño :<br>Servicios :<br>Valor :                             | SI<br>Familiar<br>Agua,Cable,Luz,Teléfono,              | 4000       |
| Sector:<br>Tipo sector:<br>Tipo vivienda:<br># de dormitorios :<br>Sala: | Sur<br>Residencial<br>Arrendada  |                      | Cocina :<br>Baño :<br>Servicios :<br>Valor :<br>Condiciones higiénicas : | SI<br>Familiar<br>Agua,Cable,Luz,Teléfono,<br>MUY BUENO | 4000       |

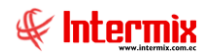

- Sector: Permite seleccionar el sector donde se encuentra la vivienda del empleado
- Tipo Sector: Indica el tipo de sector donde se encuentra ubicada la vivienda del empleado
- Tipo de vivienda: Indica el tipo de vivienda en la que habita el empleado
- # de dormitorios: Permite detallar el número de habitaciones con las que cuenta la casa del empleado
- Sala: Indica sí tiene o no, sala en la vivienda
- Comedor: Indica sí tiene o no, comedor en la vivienda
- Cocina: Indica sí tiene o no, cocina en la vivienda
- Baño: Indica el tipo de baño que tiene la vivienda
- Servicios: Indica los servicios y dependencias con las que cuenta el domicilio en la vivienda.
- Valor: Indica el monto de costo de vivienda del empleado
- Condiciones higiénicas: Indica la higiene que tiene la vivienda del empleado
- Equipamiento: Indica el nivel de equipamiento con el que cuenta la vivienda del empleado

#### Sub-Pestaña: Activos

Esta pestaña permite ingresar, cambiar o consultar los datos relacionados con los activos que tiene el empleado:

|      | e socioeconomico                                                                                                    |                                             |               |                                                                                                    | INTERM                                                     |
|------|----------------------------------------------------------------------------------------------------|---------------------------------------------|---------------|----------------------------------------------------------------------------------------------------|------------------------------------------------------------|
|      | μ = π /π Λ.                                                                                                    |                                             |               |                                                                                                    |                                                            |
| 1    | Englande .                                                                                                    |                                             |               |                                                                                                    |                                                            |
|      | Empleado : Nombre Emplea                                                                                                    | ado                                         |               |                                                                                                    |                                                            |
| Date | ns   Incresos   Carnas familiares   Otros far                                                                                                    | miliares I Informaci                        | ón vivienda 🗍 | ctivos   Inmuebles   Vebículos   Conclusio                                                                                                    | nes v observaciones                                        |
| Juco |                                                                                                    |                                             |               |                                                                                                    |                                                            |
|      | 8 - Million -                                                                                                    | 110 0                                       |               |                                                                                                    |                                                            |
| F    | Activos<br>Efectivo y Depósitos Bancarios                                                                                                    | US \$                                       | -             | Pasivos<br>T Deudas bancarias menores a 1 año                                                                                                    |                                                            |
| I    | Activos<br>Efectivo y Depósitos Bancarios<br>Inversiones(Polizas, Dpto, plazo)                                                                                                    | US \$                                       | =             | Pasivos     Deudas bancarias menores a 1 año     Cuentas por pagar a proveedores                                                                                                    | 0                                                          |
| I    | Activos<br>Efectivo y Depósitos Bancarios<br>Inversiones(Polizas, Dpto. plazo )<br>Letras o Documentos por cobrar                                                                    | US \$                                       | =             | Pasivos     Deudas bancarias menores a 1 año     Cuentas por pagar a proveedores     Letras por pagar corto plazo                                                                                                    | 0 0 0 0 0 0 0 0 0 0 0 0 0 0 0 0 0 0 0                      |
| I    | Activos<br>Efectivo y Depósitos Bancarios<br>Inversiones(Polizas, Dpto. plazo)<br>Letras o Documentos por cobrar<br>Mercaderías (precio costo actual)                                | US \$ 0 0 0 0 0 0                           | E             | Pasivos     Deudas bancarias menores a 1 año     Cuentas por pagar a proveedores     Letras por pagar corto plazo     Cuentas por pagar corto plazo                                                                      | 0<br>0<br>0<br>0<br>0                                      |
| I    | Activos<br>Efectivo y Depósitos Bancarios<br>Inversiones(Polizas, Dpto. plazo )<br>Letras o Documentos por cobrar<br>Mercaderías (precio costo actual)<br>Acciones                   | US \$<br>0<br>0<br>0<br>0<br>0<br>0         |               | Pasivos Deudas bancarias menores a 1 año Cuentas por pagar a proveedores Letras por pagar corto plazo Cuentas por pagar corto plazo Deudas hipotecario                                                                   | US \$<br>0<br>0<br>0<br>0<br>0<br>5000                     |
| I    | Activos<br>Efectivo y Depósitos Bancarios<br>Inversiones(Polizas, Dpto. plazo )<br>Letras o Documentos por cobrar<br>Mercaderías (precio costo actual)<br>Acciones<br>Kecord 1 of 10 | US \$ 0 0 0 0 0 0 0 0 0 0 0 0 0 0 0 0 0 0 0 |               | Pasivos         Deudas bancarias menores a 1 año         Cuentas por pagar a proveedores         Letras por pagar corto plazo         Cuentas por pagar corto plazo         Deudas hipotecario         Med Record 1 of 7 | US \$ 0 0 0 0 0 0 5000 10 10 10 10 10 10 10 10 10 10 10 10 |

- Activos: Indica todos los activos del empleado
- Total activos: Indica el total de los activos del empleado
- Pasivos: Indica todos los pasivos del empleado
- Total pasivos: Indica el total de los pasivos del empleado
- Total patrimonio: Indica la diferencia del total activos menos el total pasivos

#### Sub-Pestaña: Inmuebles

Esta pestaña permite ingresar, cambiar o consultar los datos relacionados con los inmuebles que tiene el empleado:

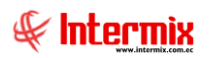

| iorme socioeconómi                                             | CO                            |                                                               |                               |                                                                                                    | INTERMIX                  |
|----------------------------------------------------------------|-------------------------------|---------------------------------------------------------------|-------------------------------|----------------------------------------------------------------------------------------------------|---------------------------|
|                                                                |                               |                                                               |                               |                                                                                                    |                           |
| os                                                             |                               |                                                               |                               |                                                                                                    |                           |
| Empleado :                                                     | Nombre Empleado               | 1                                                             |                               |                                                                                                    |                           |
|                                                                | Thompse Empleade              |                                                               |                               |                                                                                                    |                           |
|                                                                |                               |                                                               |                               |                                                                                                    | ,                         |
| Datos   Ingresos   Cargas far                                  | niliares Otros familia        | ares   Información vivienda   Activo                          | s Inmuebles Vehículos Co      | nclusiones y obse                                                                                                    | rvaciones                 |
| Datos   Ingresos   Cargas far                                  | niliares   Otros familia      | ares   Información vivienda   Activo<br>Ubicación             | s Inmuebles Vehículos Co      | Normal Normal Norma                                                                                                    | rvaciones  <br>Hipotecado |
| Datos   Ingresos   Cargas far<br>Descripción<br>I Terreno      | niliares   Otros familia<br>V | ares   Información vivienda   Activo<br>Ubicación<br>Calderon | s Inmuebles Vehículos Co      | V. Comercial                                                                                                    | Hipotecado                |
| Datos   Ingresos   Cargas far<br>Descripción<br>I Terreno      | niliares Otros familia        | ares   Información vivienda   Activo<br>Ubicación<br>Calderon | s Inmuebles Vehículos Co      | V. Comercial                                                                                                    | NO                        |
| Datos   Ingresos   Cargas far<br>Descripción<br>I Terreno<br>* | miliares   Otros familia      | ares   Información vivienda   Activo<br>Ubicación<br>Calderon | s [Inmuebles] Vehiculos   Co  | Nclusiones y observed with the second second | Hipotecado<br>NO          |
| Datos   Ingresos   Cargas far<br>Descripción<br>I Terreno      | niliares Otros familia        | ares   Información vivienda   Activo<br>Ubicación<br>Calderon | s [Inmuebles]] Vehículos   Co | Nclusiones y observed y conserved a served a ser | Hipotecado<br>NO          |
| Datos   Ingresos   Cargas far<br>Descripción<br>I Terreno<br>* | niliares Otros familia        | ares   Información vivienda   Activo<br>Ubicación<br>Calderon | s [Inmuebles] Vehículos   Co  | Nclusiones y observed y conserved a served a ser | Hipotecado<br>NO          |
| Datos   Ingresos   Cargas far<br>Descripción<br>I Terreno      | niliares Otros familia        | ares   Información vivienda   Activo<br>Ubicación<br>Calderon | s [Inmuebles] Vehículos   Co  | Nclusiones y observed a server observed a server observed a serve                                                                                                    | Hipotecado<br>NO          |

- Descripción: Contiene el nombre del inmueble que tiene el empleado
- Ubicación: Contiene la ubicación del inmueble
- V. comercial: Contiene el valor comercial del inmueble
- Hipotecado: Permite ingresar sí el inmueble está o no hipotecado

#### Sub-Pestaña: Vehículos

Esta pestaña permite ingresar, cambiar o consultar los datos relacionados con los vehículos que tiene el empleado:

| rme so | ocioeconómico                                              |                                                                |                               |                      |          |
|--------|------------------------------------------------------------|----------------------------------------------------------------|-------------------------------|----------------------|----------|
|        | 0                                                          |                                                                |                               |                      |          |
| form   | ie socioeconómico                                          |                                                                |                               | 1                    | INTERMIX |
| tos    |                                                            |                                                                |                               |                      | *        |
| Dato   | Empleado : Nombre<br>os   Ingresos   Cargas familiares   ( | t Empleado<br>Dtros familiares │ Información vivienda │ Activo | s   Inmuebles   Vehículos   C | onclusiones y observ | vaciones |
|        | Тіро                                                       | Marca                                                          | Año                           | V. Comercial         | Prendado |
| I      | Auto                                                       | 💌 mazda                                                        | 2005                          | 8000                 | NO       |
| *      |                                                            |                                                                |                               |                      |          |
|        |                                                            |                                                                |                               |                      |          |
| 144    | Record 1 of 1                                              |                                                                |                               | otal vehículos :     | 80       |

- Tipo: Contiene el tipo de vehículos que tiene el empleado
- Marca: Contiene la marca del tipo de vehículo
- Año: Contiene el año del vehículo
- V. Comercial: Contiene el valor del vehículo
- Prendado: Permite ver sí está o no prendado el vehículo

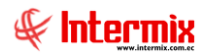

#### Sub-Pestaña: Conclusiones y observaciones

Esta pestaña permite ingresar, cambiar o consultar los datos relacionados con las conclusiones y recomendaciones del entrevistador, sobre la visita domiciliaria:

| Informe socioeconómico   |                                  |                      |                          |                           |             |
|--------------------------|----------------------------------|----------------------|--------------------------|---------------------------|-------------|
| 🔨 🔛 🥑 🔟                  |                                  |                      |                          |                           |             |
| Informe socioecon        | ómico                            |                      |                          |                           | INTERMIX S  |
| Datos                    |                                  |                      |                          |                           |             |
| Emplea                   | ado : Nombre Empleado            |                      |                          |                           |             |
| Datos   Ingresos   Carga | as familiares   Otros familiares | Información vivienda | Activos   Inmuebles   Ve | hículos Conclusiones y ob | servaciones |
| Observaciones :          | prueba de observaciones          |                      | Conclusiones :           | prueba de conclusiones    |             |
|                          |                                  |                      |                          |                           |             |
|                          |                                  | ~                    |                          |                           |             |
| Recomendaciones :        | prueba de recomendaciones        |                      |                          |                           |             |
|                          |                                  |                      |                          |                           |             |
|                          |                                  | ~                    |                          |                           | ~           |
|                          |                                  |                      |                          | ,                         |             |

- Observaciones: Permite ingresar información adicional
- Conclusiones: Permite ingresar un breve resumen de los puntos principales
- Recomendaciones: Permite ingresar recomendaciones

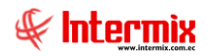

# Accidentes laborales

Esta opción permite visualizar los datos de los accidentes laborales e ingresar el seguimiento de la evolución del empleado, mediante visitas. Los accidentes laborales son ingresados a través de la opción de eventos de asistencia.

Ingresar al menú **Talento Humano**, módulo **Bienestar social** y "hacer clic" en la opción **Accidentes laborales.** El sistema presenta el siguiente visor múltiple, con su respectiva barra de herramientas y con los campos que se definen a continuación:

#### Filtro

Debido a la cantidad de datos que puede contener el visor múltiple, el sistema primero presenta un filtro para delimitar la búsqueda, con las siguientes opciones:

| Empleado FL |            |         |            |       |
|-------------|------------|---------|------------|-------|
| M 🕐 🚺       |            |         |            |       |
| Empleado FL |            |         | INTER      | MIXSA |
| Filtro      |            |         |            |       |
|             |            |         |            |       |
| Empleado :  |            |         |            | ···   |
| Desde :     | 01/11/2020 | Hasta : | 04/11/2020 |       |
|             |            |         |            |       |
|             |            |         |            |       |

- Empleado: Permite seleccionar el empleado, cuyos accidentes laborales desea visualizar
- Desde / Hasta: Permite definir el rango de fechas que desea visualizar

#### Visor múltiple

El visor múltiple a través del cual el sistema presenta los datos de los accidentes laborales sufridos por los empleados de la empresa, es el siguiente:

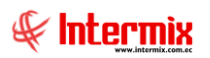

| 🖲 e-Bizr       | ess e                                | - [Acciden                                                                        | tes labora | les]                            |    |               |                 |                |         |           |                     |           |         |                    |                                |                   |                       | - 0                                     | ×            |
|----------------|--------------------------------------|-----------------------------------------------------------------------------------|------------|---------------------------------|----|---------------|-----------------|----------------|---------|-----------|---------------------|-----------|---------|--------------------|--------------------------------|-------------------|-----------------------|-----------------------------------------|--------------|
| Archivo -      | Ve                                   | er • Empres                                                                       | a: DITE    |                                 |    | 1 12          | 0               | Aplicación:    | Consola | 🖂 N       | lódulo <del>-</del> | Favoritos | - Venta | ina - <u>A</u> yud | a •                            |                   |                       |                                         | Æ            |
|                | plicad                               | ciones                                                                            |            |                                 |    |               |                 |                |         |           |                     |           |         |                    |                                |                   |                       |                                         | 4            |
| Menú           |                                      |                                                                                   |            | Ę)                              | 3  | <b>z</b> 🔊    | X               |                | A 🖬 - 🕅 |           |                     |           |         |                    |                                |                   |                       |                                         |              |
| Talente        | Hun                                  | nano                                                                              | <          | Bienestar social                | 1  | A /           | ntor            |                |         |           |                     |           |         |                    |                                |                   |                       | INITE                                   |              |
|                | ráme                                 | tros Talento H                                                                    | ŧu         | - 🔓 Seguros adicionales         | 1  | ACCIUE        | mes             | adulates       | >       |           |                     |           |         |                    |                                |                   |                       | INTER                                   |              |
|                | tha de                               | el empleado                                                                       |            | - Seguros por empleado          | 1  | krrastre un   | ia colur        | mna para agrup | par     |           |                     |           |         |                    |                                |                   |                       |                                         |              |
| <b>1 * 7</b> 1 |                                      | ,                                                                                 |            | 😫 Redamos al seguro             | h  | Secuen        | rial            | Apelidos       | Nombres | Fecha     | Hora                | Securo    | Sector  | Ubicación          | Directión                      | Accidente laboral | Tipo sinjestro        | Detalle sinjestro                       | Necesita rel |
| Tr             | ipulan                               | ites y cuadrill                                                                   | •          | 🍏 Visita domiciliaria           |    |               | 6               | Apellidos      | Nombres | 28/02/201 | 2 5                 | NO        | Norte   | La Luz             | 1256                           | NO                | Muerte                | Resbalon                                | SI           |
| (A) a          | ontrol                               | de asistencia                                                                     |            | Accidentes laborales            | 10 |               | 7               | Apellidos      | Nombres | 28/02/201 | 2 10H00             | SI        | Sur     | Chimbacalle        | Av. Maldonado y Pasaje Andrade | SI                | Caida                 | Sufrio una caida y se lastimo           | . NO         |
|                |                                      |                                                                                   |            | Eicha Caria Económica           | 1  |               | 8               | Apellidos      | Nombres | 07/01/201 | 5 15H00             | NO        | Centro  | la bota            | s/n                            | SI                | Atropellamiento       | s/n                                     | NO           |
| S 22           | ontrol                               | de comedor                                                                        |            |                                 |    |               | 9               | Apellidos      | Nombres | 07/01/201 | 5 11H00             | NO        | Centro  | la bota            | s/n                            | NO                | Atropellamiento       | s/n                                     | NO           |
| 100 N          | imina                                | de empleado                                                                       | . 🛏        | - B Rubros calculadora salarial | 10 |               | 10              | Apellidos      | Nombres | 29/07/201 | 7 15H00             | SI        | Norte   | Chimba             | Pasaje Maldonado               | SI                | Atropellamiento       | s/n                                     | SI           |
|                |                                      |                                                                                   |            | 🅵 Cálculo salarial              |    |               | 11              | Apellidos      | Nombres | 26/02/201 | B 1H00              | NO        | Centro  | la bota            | s/n                            | NO                | Caida                 | Sufrio una caida                        |              |
|                | estión<br>enesti<br>ilud or<br>Consc | in y contratas<br>s de evaluació<br>de competen<br>ar social<br>cupacional<br>ola | in<br>das  |                                 |    |               |                 |                |         |           |                     |           |         |                    |                                |                   |                       |                                         |              |
|                | Adm.<br>Taleni<br>Gestic             | Financiero<br>to Humano<br>ón de Docume                                           | ntos       |                                 | M  | To<br>H H I I | tal=6<br>Record | 11of6 ))))     | 100 v ( |           |                     |           |         |                    | ,                              |                   | Activar<br>Ve a gonfi | Windows<br>paración para activar Window | 15. 3        |

- Secuencial: Contiene el número asignado de forma automática por el sistema
- Apellidos: Contiene los apellidos del empleado accidentado
- Nombres: Contiene los nombres del empleado accidentado
- Fecha: Indica la fecha en la que ocurrió el accidente
- Hora: Indica la hora en la que ocurrió el accidente
- Seguro: Define el tipo de seguro donde fue atendido el empleado
- Sector: Indica el sector donde ocurrió el accidente
- Ubicación: Indica la ubicación del accidente
- Dirección: Indica la dirección del accidente
- Accidente laboral: Define sí se trata o no de un accidente laboral
- Tipo siniestro: Define el tipo de accidente que tuvo el empleado
- Detalle siniestro: Indica la información adicional sobre el accidente
- Necesita rehabilitación: Define sí necesita o no rehabilitación
- Duración rehabilitación: En caso de necesitar rehabilitación, define el tiempo requerido
- Invalidez: Indica sí el empleado tiene alguna invalidez como resultado del accidente
- Muerte: Indica sí el empleado murió como resultado del accidente
- Estado: Define sí el registro está o no activo

#### Visor simple

El visor simple a través del cual se consulta y registra los datos de los accidentes laborales de los empleados contiene las siguientes pestañas:

#### Pestaña: Datos generales

Esta pestaña permite ingresar, cambiar o consultar los datos generales del accidente laboral, como los siguientes:

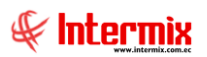

| Bienestar Social      |                                            |            |                  |            |
|-----------------------|--------------------------------------------|------------|------------------|------------|
|                       |                                            |            |                  |            |
| Bienestar Soci        | al                                         |            |                  | INTERMIXSA |
| Datos generales Infon | mación financiera - médica Detalle Visitas |            |                  |            |
| Secuencial:           | 22                                         | Ubicación: | Norte            |            |
| Empleado:             | ZAMBRANO NARVAEZ DARIO LEONARDO            | Sector:    | Mariana de Jesús |            |
| Fecha:                | 19/11/2020                                 | Dirección: | Oficina central  |            |
| Hora:                 | 10                                         | Detalle:   | accidente visual |            |
| Accidente Laboral:    | sı 💟                                       |            |                  |            |
| Tipo de Siniestro:    | Caida                                      |            |                  |            |
| Estado:               | Activo                                     |            |                  | $\sim$     |
|                       |                                            |            |                  |            |

- Secuencial: Contiene el número asignado de forma automática por el sistema
- Ubicación: Indica la ubicación exacta donde ocurrió el accidente
- Empleado: Indica los apellidos y nombres del empleado accidentado
- Sector: Indica el sector donde ocurrió el accidente
- Fecha: Indica la fecha en la que ocurrió el accidente
- Dirección: Indica la dirección donde ocurrió el accidente
- Hora: Indica la hora en la que ocurrió el accidente
- Detalle: Indica información adicional sobre el accidente
- Accidente laboral: Define sí se trata o no de un accidente laboral
- Tipo siniestro: Define el tipo de accidente que tuvo el empleado
- Estado: Define sí el registro está o no activo

#### Pestaña: Información financiera - médica

Esta pestaña permite ingresar, cambiar o consultar los datos relacionados con el valor de los daños causados y algunos aspectos médicos, como los siguientes:

| Bienestar Social              |                                    |                     | INTERMIX S.A |
|-------------------------------|------------------------------------|---------------------|--------------|
| Datos generales Información f | inanciera - médica Detalle Visitas |                     |              |
| Seguro:                       | Seguro Vida 🔽                      | Tiempo de Reposo:   | 0            |
| Daños a Terceros:             |                                    | Miembros Afectados: |              |
| Valor Aproximado:             | 100,000000                         | Invalidez:          | Ninguna 🖂    |
| Necesita Rehabilitación:      | sı 💌                               | Causa Muerte:       | NO           |
| Duración Rehabilitación:      | 0                                  |                     |              |
|                               |                                    |                     |              |
|                               |                                    |                     |              |
|                               |                                    |                     |              |

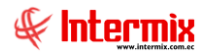

- Seguro: Indica el nombre del seguro que atendió el accidente
- Daños a terceros: Permite seleccionar el tipo de daños a terceros:
- Bienes Materiales
  - Personas
  - Otros
- Valor Aproximado: Permite ingresar el valor aproximado en dólares del accidente
- Necesidad Rehabilitación: Permite seleccionar sí el afectado necesita o no rehabilitación
- Duración Rehabilitación: Permite ingresar el tiempo de duración de la rehabilitación
- Tiempo de reposo: Indica el tiempo de reposo en días
- Miembros Afectados: Permite seleccionar el tipo de miembro afectado:
  - Cabeza
  - Superior
  - Inferior
  - Tórax
- Invalidez: Permite seleccionar el tipo de invalidez:
  - Ninguna
  - Parcial
  - Total
- Causa muerte: Permite seleccionar sí el accidente causo o no muerte

#### Pestaña: Detalle visitas

Esta pestaña permite ingresar, cambiar o consultar los datos relacionados con las visitas realizadas al empleado accidentado:

**Bienestar Social** 

|    | ] 🕐 🚺         |                       |                |                 |     |       |     |
|----|---------------|-----------------------|----------------|-----------------|-----|-------|-----|
| Bi | enestar S     | ocial                 |                |                 | INT | ERMIX | S.A |
| Da | tos generales | Información financier | ra - médica 🛛  | Detalle Visitas |     |       |     |
|    | Fecha         | Observación           | 1              |                 |     |       | ^   |
|    | 08/03/2021    | Progreso de I         | recuperación d | lel empleado    |     |       |     |
| -  | k             |                       |                |                 |     |       |     |
|    |               |                       |                |                 |     |       |     |
|    |               |                       |                |                 |     |       |     |
|    |               |                       |                |                 |     |       |     |
|    |               |                       |                |                 |     |       |     |
|    |               |                       |                |                 |     |       |     |
|    |               |                       |                |                 |     |       | ~   |
| ŀ  | Reco          | ord 1 of 1 🕨 🕨        | <              |                 |     | >     |     |

- Fecha: Indica la fecha de las visitas realizadas al empleado accidentado
- Observación: Contiene información adicional con respecto a la visita realizada al empleado accidentado.

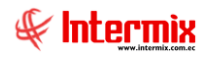

# Ficha Socio Económica

Esta opción permite Registrar, Modificar y Visualizar los datos de la ficha Socio Económica, de cada uno de los empleados de la empresa.

Ingresar al menú **Talento Humano**, módulo **Bienestar social** y "hacer clic" en la opción **Ficha Socio Económica.** El sistema presenta el siguiente visor múltiple con su respectiva barra de herramientas y con los campos que se define a continuación:

#### Visor múltiple

El visor múltiple a través del cual el sistema presenta los datos de las fichas Socio económicas de los empleados de la empresa, es el siguiente:

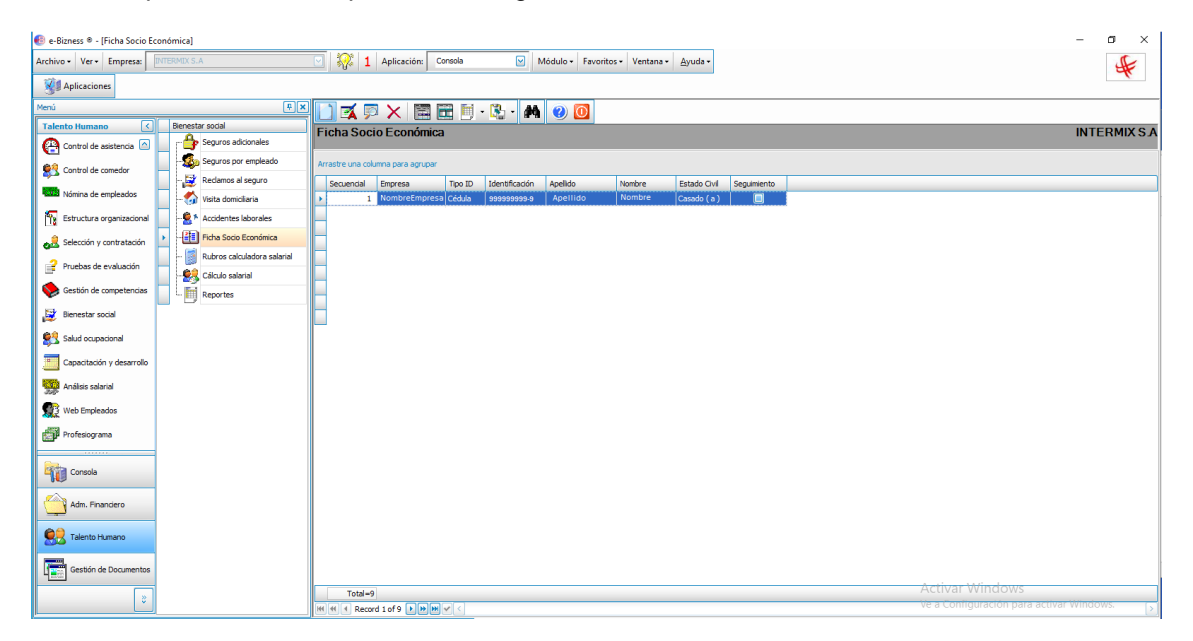

- Secuencial: Contiene el número asignado de forma automática por el sistema
- *Empresa:* Contiene el nombre de la empresa asignada al empleado
- *Tipo ID:* Contiene el tipo de identificación de un empleado
- Identificación: Contiene el número de identificación de un empleado
- Apellido: Contiene los apellidos del empleado
- Nombre: Contiene los nombres del empleado
- Estado Civil: Indica el estado civil del empleado
- Seguimiento: Indica sí se ha realizado seguimiento a la ficha socio económica

#### Visor simple

El visor simple a través del cual se ingresa y consulta los datos de la información socio económico de los empleados, son las pestañas que se definen a continuación:

#### Pestaña: Identidad

Esta pestaña permite ingresar, cambiar o consultar los datos generales de la ficha socio económico, con las siguientes opciones:

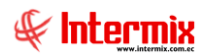

| Ficha Socio Económica              | Vs                           |                             |                                  |
|------------------------------------|------------------------------|-----------------------------|----------------------------------|
| ۵ 🕑 🚍                              |                              |                             |                                  |
| Ficha Socio Eco                    | onómica Vs                   |                             | INTERMIXSA                       |
| Datos  <br>Identidad   Salud   Gru | po Familiar   Situación Ecor | nómica   Vivienda   Laboral | Visita Domiciliaria Seguimiento  |
| Secuencial                         | 10                           | Usuario :                   | USUARIO                          |
| Fecha :                            | 02/01/2015 0:00:00 🖂         | Empresa :                   | INTERMIX S.A                     |
| Nro. ID. :                         | 1714862979                   | Email :                     | 0                                |
| Cargo :                            | Programador                  |                             |                                  |
| Nombres :                          | EMPLEADO                     |                             |                                  |
| Lugar de Nacimiento :              | Peru, Lima                   |                             |                                  |
| Motivo de Migración :              | EXCILIADO POLITICO           |                             |                                  |
| Edad :                             | 34                           | Fecha de N                  | acimiento : 01/07/1987 0:00:00 🗸 |
| Estado Civil :                     | Casado ( a )                 | Nivel E                     | Educación : PHD 💟                |
| Estudia Actualmente :              | SI 💌                         |                             | Teléfono : 2546581               |
| Seguimiento :                      |                              |                             |                                  |
|                                    |                              |                             |                                  |

- Secuencial: Contiene el número asignado de forma automática por el sistema
- Usuario: Indica el usuario que ingresa la ficha socio económica
- Fecha: Indica la fecha en la que se ingresó la ficha
- Empresa: Indica el nombre de la empresa asociada a la ficha del empleado
- Nro. ID: Indica el número de identificación
- Email: Indica la dirección de correo electrónico del empleado
- Cargo: Indica el cargo del empleado
- Nombres: Indica los nombres y apellidos del empleado
- Lugar de Nacimiento: Indica el lugar de nacimiento del empleado
- Motivo de Migración: Indica el motivo por el cual cambio de residencia
- Edad: Indica la edad del empleado
- Fecha de Nacimiento: Indica la fecha de nacimiento del empleado
- Estado Civil: Define el estado civil del empleado
- Nivel de Educación: Define el nivel de educación del empleado:
  - Curso
  - Diplomado
  - Doctorado

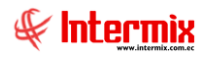

- Egresado
- Master
- Ninguna
- PHD
- Primaria
- Secundaria
- Superior
- Técnico
- Estudia Actualmente: Define sí el empleado estudia actualmente
- Teléfono: Indica el número de teléfono del empleado
- Seguimiento: Indica sí se ha realizado o no el seguimiento

#### Pestaña: Salud

Esta pestaña permite ingresar, cambiar o consultar los datos referentes a la ficha médica del empleado, con las siguientes opciones:

| Ficha Socio Económica Vs  |                                                   |                                   |                    |
|---------------------------|---------------------------------------------------|-----------------------------------|--------------------|
| <b>N</b> 🔲 🕐 🚺            |                                                   |                                   |                    |
| Ficha Socio Econón        | nica Vs                                           |                                   | INTERMIXSA         |
| Datos                     |                                                   |                                   |                    |
| Identidad Salud Grupo Fam | iliar   Situación Económica   Vivie               | enda   Laboral   Visita Domicilia | aria   Seguimiento |
| Nombre :                  | Cayambe Edison                                    |                                   |                    |
| Discapacidad :            | Ninguna 🖂                                         | Porcentaje :                      | 0 💮                |
| Tipo de Sangre :          | A+ 🔽                                              | Carnet Conadis :                  |                    |
| Alergias a Medicamentos : | Ninguno                                           |                                   |                    |
| Planificación Familiar :  | Anticonceptibles In 🗹                             | Dtra :                            |                    |
| EN CASO DE EMERGENCIA     | Dispositivos Intrauterinos<br>Dispositivos Orales | 7                                 |                    |
| Parentesco Nor            | Implantes Subdermicos                             | Teléfono 1                        | Teléfono 2         |
| Madre INE                 | Ninguno                                           | 325419                            | 98699              |
| Hijo(a) Car               | Preservativo                                      | <u> </u>                          |                    |
| *                         |                                                   |                                   |                    |
|                           |                                                   |                                   |                    |
|                           |                                                   |                                   |                    |
|                           |                                                   |                                   |                    |
|                           |                                                   |                                   |                    |
| Record 1 of 2             | <                                                 |                                   | >                  |
|                           |                                                   |                                   |                    |

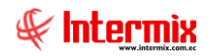

- Nombre: Contiene el nombre del empleado
- Discapacidad: Indica sí el empleado tiene discapacidad
- Porcentaje: Contiene el porcentaje de discapacidad del empleado
- Tipo de Sangre: Indica el tipo de sangre del empleado
- Carnet Conadis: Indica el número de carnet del Conadis para discapacidad
- Alergias a Medicamentos: Indica sí el empleado tiene alergias a medicamentos
- Planificación Familiar: Indica el tipo de planificación familiar que realiza:
  - Anticonceptivos inyectables
  - Dispositivos intrauterinos
  - Dispositivos orales
  - Implantes subdérmicos
  - Ninguno
  - Otro
  - Preservativo
- Otra: En caso de selección en Planificación Familiar, se activa el campo para el ingreso del método.

# Grilla: En caso de emergencia: Información sobre las personas a contactarse, en caso de emergencia

- Parentesco: Indica el tipo de parentesco de la persona a llamar en caso de emergencia
- Nombres: Indica los nombres de la persona a llamar en caso de emergencia
- Apellidos: Indica los apellidos de la persona a llamar en caso de emergencia
- Teléfono 1: Indica un número de teléfono de la persona a llamar en caso de emergencia
- Teléfono 2: Indica un número de teléfono de la persona a llamar en caso de emergencia

#### Pestaña: Grupo Familiar

Esta pestaña permite ingresar, cambiar o consultar los datos referentes al grupo de parientes relacionados al empleado:

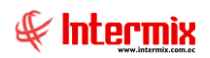

| icha Socio                        | Económio      | ca Vs            |          |             |                  | INTE                | RMIX     |
|-----------------------------------|---------------|------------------|----------|-------------|------------------|---------------------|----------|
| atos                              |               |                  |          |             |                  |                     |          |
| dentidad   Salud                  | Grupo Familia | r Situación Econ | ómica Vi | ivienda Lab | oral   Visita Do | miciliaria Seguimie | ento     |
|                                   | Nombres : C   | ayambe Edison    |          |             |                  |                     |          |
| -GRUPO FAMILI                     | AR            |                  |          |             |                  |                     |          |
| Parentesco                        | Conviven      | Nombre           | Edad     | Año/Mes     | Sexo             | Estado Civil        | Relación |
| Abuelo(a)                         | NO            | Juan Cayambe     | 25       | Años        | Masculino        | Divorciado ( a )    | Bueno    |
|                                   |               |                  |          |             |                  |                     |          |
|                                   |               |                  |          |             |                  |                     |          |
| Record 2                          | :of 2 ▶ ₩ <   |                  |          |             |                  |                     | >        |
| Tipo Familia :<br>Observaciones : | of 2 PPC      | : ]<br>1]        |          | III<br>Rela | ción Familiar :  | Disfuncional        |          |

Grilla: Grupo Familiar: Contiene los datos del grupo familiar del empleado

- Parentesco: Indica el parentesco que tiene con el familiar
- Conviven: Indica sí existe convivencia con el familiar
- Nombre: Indica los nombres del familiar
- Edad: Indica la edad del familiar
- Año/Mes: Indica el año/mes de nacimiento del familiar
- Sexo: Indica el sexo del familiar
- Estado Civil: Indica el estado civil del familiar
  - Relación: Indica el tipo de relación que tiene con el familiar:
    - Bueno
    - Malo

-

- Muy Bueno
- Regular
- Ocupación: Indica la ocupación del familiar
- Salud: Indica el estado de salud del familiar

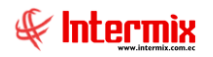

- Tipo Familia: Indica el tipo de familia del empleado:

- Monoparental
- Nuclear
- Reorganizada

- Relación Familiar: Contiene el tipo de relación que mantiene con la familia:

- Funcional
- Disfunctional
- Observaciones: Contiene observaciones adicionales, relacionadas al grupo familiar del empleado.

#### Pestaña: Situación Económica

Esta pestaña permite ingresar, cambiar o consultar los datos referentes a la situación económica del empleado:

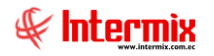

- Nombre: Contiene el nombre del empleado
- Detalle de Ingresos: Contiene los ingresos del empleado:
  - Ingreso US\$
- Descripción
- Detalle de Egresos: Contiene los egresos del empleado
  - Egreso •
- US\$ •
- Descripción
- Ahorra: Indica sí el empleado ahorra
- Diferencia: Indica la diferencia entre ingresos y egresos
- Observaciones: Contiene observaciones adicionales, relacionadas a la situación económica del empleado

#### Pestaña: Vivienda

Esta pestaña permite ingresar, cambiar o consultar los datos referentes a la información relativa a la vivienda del empleado: 1

| icha Socio Econór                    | iica Vs                      |                             | INTERMIX              |
|--------------------------------------|------------------------------|-----------------------------|-----------------------|
| atos                                 |                              |                             |                       |
| dentidad   Salud   Grupo Fami        | iar Situación Económica      | /ivienda Laboral Visita Dom | iciliaria Seguimiento |
| Nombres :                            | Cayambe Edison               |                             |                       |
| Tipo Vivienda                        | Departamento 🖌               | Transporte de Llegada       | Privado 🔽             |
| Dirección :                          | CallePrincipal puengasi      |                             |                       |
| Ciudad :                             |                              | Sector :                    | Centro 🔽              |
| Tiempo de Llegada                    | 2:30 horas                   | Nivel de Peligrosidad :     | Medio                 |
| Tenencia :                           | Prestada 🖌                   |                             |                       |
| Materiales de Construcción :         | Madera 💟                     |                             |                       |
| -SERVICIOS<br>Luz : SI 💟 Agua Potabl | e : SI 🔽 Teléfono :          | SI 🔽 TV Pagada : SI         | V Internet : SI V     |
|                                      |                              |                             |                       |
| Sala : SI 🔽                          | Cocina : SI 🔛                | Comedor : SI 🖌 Pa           | atio/Terreno : SI 🔽   |
| Baños : 3                            | Dormitorios : 3              | Hacinamiento : SI           |                       |
| Observación :                        | Punto de referencia: cerca d | e una cooperativa de Taxis  |                       |

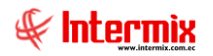

- Nombre: Contiene el nombre del empleado
- *Tipo de Vivienda:* Indica el tipo de vivienda del empleado:
- Departamento
  - Casa
  - Cuarto
- *Transporte Llegada:* Indica el tipo de transporte que utiliza el empleado, para llegar a su vivienda:
  - Privado
  - Transporte Público
- Dirección: Contiene la dirección de la vivienda del empleado
- Ciudad: Indica la ciudad donde se encuentra ubicada la vivienda
- Sector: Indica el sector de la ciudad donde se encuentra ubicada la vivienda
- *Tiempo de Llegada:* Contiene el tiempo que se demora el empleado en trasladarse a su vivienda.
- Nivel de Peligrosidad: Indica el nivel de peligrosidad de la ubicación de la vivienda:
  - Alto
  - Bajo
  - Medio
  - Tenencia: Indica la propiedad de la vivienda del empleado:
    - Propia
    - Arrendada
    - Prestada
    - Otro
- Otro: Permite especificar el valor, al seleccionar la tenencia "Otro".
- *Materiales de construcción:* Indica el principal material utilizado en la construcción de la vivienda del empleado:
  - Cemento
  - Mixto
  - Hormigón
  - Madera
  - Otro
- Otro: Permite especificar el valor al seleccionar los materiales de construcción "Otro"
- Detalle de Servicios: Indica sí la vivienda cuenta o no, con los siguientes servicios:
  - Luz
  - Agua Potable
  - Teléfono
  - TV Pagada
  - Internet
  - Sala
  - Cocina
  - Comedor
  - Patio Terreno
  - Hacinamiento
  - Nro. de Baños
  - Nro. de Dormitorios
- *Observaciones:* Contiene observaciones adicionales, relacionadas a la vivienda del empleado.

#### Pestaña: Laboral

Esta pestaña permite ingresar, cambiar o consultar los datos referentes a la última información laboral del empleado:

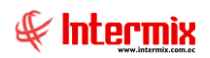

| Ficha Socio Económica Vs      |                                                                                     |
|-------------------------------|-------------------------------------------------------------------------------------|
| م 📄 📀 🚺                       |                                                                                     |
| Ficha Socio Econón            | nica Vs INTERMIX SJ                                                                 |
| Datos                         |                                                                                     |
| Identidad   Salud   Grupo Fam | liar   Situación Económica   Vivienda   Laboral   Visita Domiciliaria   Seguimiento |
| Nombres :                     | Cayambe Edison                                                                      |
|                               |                                                                                     |
| Ultimo Lugar de Trabajo :     | TRABAJO ANTIGUO                                                                     |
| Tiempo :                      | 2 Años                                                                              |
|                               |                                                                                     |
| Cargo :                       | Supervisor                                                                          |
|                               |                                                                                     |
| Motivo de Salida :            | Encontro una mejor oportunidad laboral                                              |
|                               |                                                                                     |
| Observación :                 | Ninguno                                                                             |
|                               |                                                                                     |

- Nombres: Contiene el nombre del empleado
- Ultimo Lugar de Trabajo: Indica el último lugar de trabajo
- Tiempo: Indica el tiempo en que estuvo en el último lugar de trabajo el empleado
- Cargo: Contiene el cargo que ocupo el empleado en su anterior trabajo
- Motivo de Salida: Contiene el motivo de salida del empleado en su anterior trabajo
- *Observación:* Contiene observaciones adicionales relacionadas a la experiencia laboral del empleado.

#### Pestaña: Visita Domiciliaria

Esta pestaña permite ingresar, cambiar o consultar los datos referentes a las visitas domiciliarias realizadas al empleado:

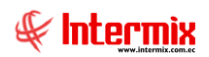

| cha Socio E                | conómica Vs                       |                             | INTERMD                     |
|----------------------------|-----------------------------------|-----------------------------|-----------------------------|
| os                         |                                   |                             |                             |
| ntidad   Salud   G         | rupo Familiar   Situación Económi | ca   Vivienda   Laboral Vis | ta Domiciliaria Seguimiento |
| No                         | mbres : Cayambe Edison            |                             |                             |
|                            |                                   |                             |                             |
| sita Domiciliaria<br>Fecha | Observación                       | Conclusión                  | Recomendación               |
| 24/06/2014                 | A                                 | A                           | a                           |
|                            | a                                 | a                           | a                           |
|                            |                                   |                             |                             |
|                            |                                   |                             |                             |
|                            |                                   |                             |                             |
|                            |                                   |                             |                             |

- *Nombre:* Contiene el nombre del empleado
- Fecha: Indica la fecha de la visita domiciliaria
- *Observaciones:* Contiene observaciones adicionales, relacionadas a la visita domiciliaria realizada al empleado.
- Conclusiones: Contiene las conclusiones relativas a la visita domiciliaria, realizada al empleado.
- *Recomendaciones:* Contiene las recomendaciones realizadas a la visita domiciliaria realizada al empleado.

#### Pestaña: Seguimiento

Esta pestaña permite ingresar, cambiar o consultar los datos referentes a los seguimientos realizados a la ficha socio económica del empleado:

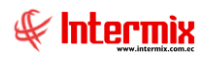

| cha Socio Econó            | mica Vs                             | INTERMD                                 |
|----------------------------|-------------------------------------|-----------------------------------------|
| tos                        |                                     |                                         |
| entidad   Salud   Grupo Fa | miliar Situación Económica Vivienda | Laboral Visita Domiciliaria Seguimiento |
| Nombres                    | Cayambe Edison                      |                                         |
|                            |                                     |                                         |
| Seguimiento.               | A - March - A                       | Observación                             |
| 24/06/2014                 | ACUVIDAD                            | a                                       |
| •                          | a                                   | a                                       |
|                            |                                     |                                         |
|                            |                                     |                                         |
|                            |                                     |                                         |
|                            |                                     |                                         |
|                            |                                     |                                         |
|                            |                                     |                                         |
|                            |                                     |                                         |
|                            |                                     |                                         |
|                            |                                     |                                         |
|                            |                                     |                                         |
|                            |                                     |                                         |
|                            |                                     |                                         |
|                            |                                     |                                         |
|                            |                                     |                                         |
|                            |                                     |                                         |
|                            |                                     |                                         |
|                            |                                     |                                         |
|                            | احاد                                | ]                                       |

- *Nombre:* Contiene el nombre del empleado
- Fecha: Indica la fecha del seguimiento
- Actividad: Contiene las actividades relacionadas al seguimiento de la ficha socio económica del empleado.
- Observaciones: Contiene observaciones adicionales relacionadas al seguimiento realizado al empleado.

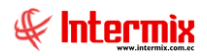

# **Rubros calculadora salarial**

Esta opción permite definir los rubros por categoría, para el uso de la calculadora salarial de la empresa.

Ingresar al menú **Talento Humano**, módulo **Bienestar social** y "hacer clic" en la opción **Rubros calculadora salarial**. El sistema presenta el siguiente visor múltiple, con su respectiva barra de herramientas y con los campos que se definen a continuación.

#### Visor múltiple

El visor múltiple a través del cual el sistema presenta los datos de los rubros de calculadora salarial de la empresa, es el siguiente:

| e-Bizness * - (Rubros calculai<br>Archivo + Ver + Empresa: | dora salarial]<br>NTERMEX 5.A | <u> </u>     | Aplicac     | ión: Consola            | Módulo -        | Favoritos • V | entana • Ay  | uda •    | - a ×                                  |
|------------------------------------------------------------|-------------------------------|--------------|-------------|-------------------------|-----------------|---------------|--------------|----------|----------------------------------------|
| Menú                                                       | 0 ×                           |              |             | PR 11 . (R #            |                 |               |              |          | <br>                                   |
| Talento Humano                                             | Bienestar social              | Pubros ca    | leulad      | ara salarial            |                 |               |              |          | INTERMIYS                              |
| Parámetros Talento Hu                                      | - Beguros adicionales         | Nubros ca    | inculau     | a adiariai              |                 |               |              |          | INTERMIX 37                            |
| 10                                                         | Seguros por empleado          | mid          |             |                         |                 |               |              |          |                                        |
| Ficha del empleado                                         | - EX Parlamos al sera so      | 9~           | Te I        |                         | 1               |               |              |          |                                        |
| Tripulantes y quadrilla                                    | Recallos a seguro             | Secuencial   | Tipo        | Nombre                  | Período de pago | Valor default | Aplica como  | Estado   |                                        |
| The and the area of the area of the                        | Visita domiciliaria           | 4            | 1 Ingr      | Sueido Básico           | Mensual         | 0,000000      | Ingreso      | Activo   |                                        |
| Control de asistencia                                      | Accidentes laborales          |              | 2 Provi 1   | IESS Patronal           | Mensual         | 0,000000      | Egreso       | Activo   |                                        |
|                                                            | Ficha Socio Económica         |              | 3 Provi 1   | Decimo Cuarto           | Anual           | 0,000000      | Orden Social | Activo   |                                        |
| Control de comedor                                         |                               |              | 5 Provi     | Vacaciones              | Anual           | 0,000000      | Orden Social | Activo   |                                        |
| Nómina de empleados                                        | Rubros calculadora salanai    |              | 6 Provi 1   | Decimo Tercero          | Anual           | 0,000000      | Ingreso Emo  | . Activo |                                        |
| -                                                          | Cálculo salarial              |              | 7 Egreso    | Desc. Préstamo Empresa  | Mensual         | 0,000000      | Egreso       | Activo   |                                        |
| Estructura organizacional                                  | Reportes                      |              | 9 Provi I   | Fondo de Reserva        | Anual           | 0,000000      | Orden Social | Activo   |                                        |
| Calacción y contratación                                   |                               | 10           | 0 Egreso I  | Desc. IEES Personal     | Mensual         | 0,000000      | Egreso       | Activo   |                                        |
| On Beecon y constantion                                    |                               | 3            | 9 Orde 1    | DECIMO TERCER SUELDO    | Mensual         | 0,000000      | Orden Social | Activo   |                                        |
| 🤗 Pruebas de evaluación                                    |                               | 4            | 0 Orde 1    | DECIMO CUARTO SUELDO    | Mensual         | 0,000000      | Orden Social | Activo   |                                        |
|                                                            |                               | 4            | 3 Ingr      | F.RESERVA               | Anual           | 0,000000      | Orden Social | Activo   |                                        |
| Gestión de competencias                                    |                               | 4            | 6 Provi     | DECIMO CUARTO MENSUAL   | Mensual         | 0,000000      | Orden Social | Activo   |                                        |
| E Rienestar social                                         |                               | 6            | 7 Ingr      | TARJETA PAVO NAVIDAD    | Mensual         | 50,000000     | Ingreso Emo  | . Activo |                                        |
| 140 · · · · · · · · · · · · · · · · · · ·                  |                               | 6            | 8 Ingr      | TARJETA REGALO NAVIADAD | Mensual         | 0,000000      | Ingreso Emo  | Activo   |                                        |
| Salud ocupacional                                          |                               | 6            | 9 Ingr      | TARJETA DE REGALO NINO  | Mensual         | 0,000000      | Ingreso Emo  | . Activo |                                        |
|                                                            |                               |              |             |                         |                 |               |              |          |                                        |
| 82                                                         |                               |              |             |                         |                 |               |              |          |                                        |
| Consola                                                    |                               |              |             |                         |                 |               |              |          |                                        |
| -                                                          |                               |              |             |                         |                 |               |              |          |                                        |
| Adm. Financiero                                            |                               |              |             |                         |                 |               |              |          |                                        |
|                                                            |                               |              |             |                         |                 |               |              |          |                                        |
| Talento Humano                                             |                               |              |             |                         |                 |               |              |          |                                        |
| Gestión de Documentos                                      |                               |              |             |                         |                 |               |              |          |                                        |
|                                                            |                               | Total=15     | 5           |                         |                 |               |              |          | <br>Activar Windows                    |
| ÷                                                          |                               | IN HI A Reco | and 1 of 15 | <b>F H H </b>           |                 |               |              |          | e a Configuración para activar Windows |

- Secuencial: Contiene el número asignado de forma automática por el sistema
- *Tipo:* Contiene el tipo de rubro
- Nombre: Contiene el nombre del rubro
- Período de pago: Contiene el período de pago
- Valor default: Contiene el valor default del rubro
- Aplica como: Contiene la categoría a la que pertenece el rubro
- Estado: Define sí el rubro está o no activo

#### Visor simple

El visor simple a través del cual se ingresa y consulta los rubros de la calculadora salarial, con las siguientes opciones:

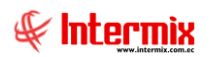

| Rubros calculadora salar | ial           | ·               |             |       |
|--------------------------|---------------|-----------------|-------------|-------|
| Rubros calculad          | dora salarial |                 | INTER       | MIXSA |
| Datos                    |               |                 |             |       |
| Secuencial :             | 3             | Tipo :          | Provisión 💟 |       |
| Aplica como :            | Orden Social  |                 |             |       |
| Nombre :                 | Décimo Cuarto |                 |             |       |
| Orden impresión :        | 0             | Valor default : | 0,000000    |       |
| Período pago :           | Anual         | Estado :        | Activo      |       |

- Secuencial: Contiene el número asignado de forma automática por el sistema
- *Tipo:* Contiene el tipo de rubro
- Aplica como: Contiene la categoría de cálculo salarial a la que aplica el rubro
- *Nombre:* Contiene el nombre del rubro
- Orden impresión: Indica el orden en el que se van a imprimir los conceptos
- Valor default: Contiene el valor por defecto del rubro
- Período de pago: Contiene el período de pago
- Estado: Define sí el rubro está o no activo

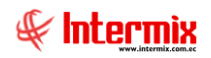

# Cálculo salarial

Esta opción permite el ingreso y/o asignación de otros beneficios, que muchas veces no se encuentran expresados en el rol de pagos, y que la empresa le brinda al empleado; estos valores adicionales, representan el salario real del empleado.

La visualización de la remuneración completa del empleado que incluye los valores emocionales y de orden social, se ejecuta mediante la web.

Ingresar al menú **Talento Humano**, módulo **Bienestar social** y "hacer clic" en la opción **Calculo salarial**. El sistema presenta el siguiente visor múltiple con su respectiva barra de herramientas y con los campos que se define a continuación:

#### Filtro

Debido a la cantidad de datos que puede contener el visor múltiple, el sistema primero presenta el siguiente filtro, para delimitar la búsqueda:

| Filtro sa | alud ocupacional            |            |              |            |                         |     |
|-----------|-----------------------------|------------|--------------|------------|-------------------------|-----|
| <b>M</b>  | 0                           |            |              |            |                         |     |
| Filtro    | salud ocupacio              | nal        |              |            | INTERMI                 | XSA |
| Datos     |                             |            |              |            |                         |     |
|           | Todos                       |            |              |            |                         |     |
|           | <ul> <li>Empresa</li> </ul> |            |              |            | $\overline{\mathbf{v}}$ |     |
|           | O Agencia                   |            |              |            | •••                     |     |
|           | Canal                       |            |              |            |                         |     |
|           | Empleado                    |            |              |            |                         |     |
|           |                             |            |              |            |                         |     |
|           | Por cargo :                 |            |              |            |                         |     |
|           | Tipo rol empl.:             | Empleado,  |              |            |                         |     |
|           | Estado empl.:               | Activo,    |              |            |                         |     |
|           | Fecha desde :               | 01/02/2021 | echa hasta : | 11/02/2021 |                         |     |

#### Pestaña: Datos

Permite realizar el filtro, al seleccionar una de las siguientes opciones:

- Todos: Permite seleccionar todos los registros
- Empresa: Permite seleccionar el nombre de la empresa
- Agencia: Abre un cuadro de búsqueda para seleccionar el nombre de la agencia
- Canal: Abre un cuadro de búsqueda para seleccionar el canal
- Empleado: Abre un cuadro de búsqueda para seleccionar el nombre del empleado
- Por cargo: Abre un cuadro de búsqueda para seleccionar el cargo del empleado

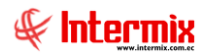

- *Tipo rol empl:* Permite seleccionar el tipo rol del empleado
- Estado empl: Permite seleccionar el estado del empleado
- Fecha desde/Fecha hasta: Indica las fechas de inicio y fecha de fin, del ingreso del empleado a la empresa.

#### Visor Múltiple

El visor múltiple a través del cual el sistema presenta el cálculo salarial de los empleados de la empresa, es el siguiente:

| e-Bizness 🕸 - [Cálculo salarial] | 1                      |                        |                     |                 |                                                     |                                                     | - 0 >                                    |
|----------------------------------|------------------------|------------------------|---------------------|-----------------|-----------------------------------------------------|-----------------------------------------------------|------------------------------------------|
| Archivo • Ver • Empresa:         |                        | O Aplicació            | n: Consola 🔛 M      | Aódulo - Favori | tos - Ventana - Ayuda                               | -                                                   | J.                                       |
| Aplicaciones                     |                        |                        |                     |                 |                                                     | _                                                   | 7                                        |
| 4enù                             | ¢ (×                   | <b>X</b> 🗊 🕅 🗃         | 🖻 • 🕃 • 🚖 🛤 🕜       |                 |                                                     |                                                     |                                          |
| Talento Humano                   | Bienestar social       | Cálculo salarial       |                     |                 |                                                     |                                                     | INTERMIX                                 |
| Parámetros Talento Hu            | Seguros adicionales    | Ourcure Suranda        |                     |                 |                                                     |                                                     | IT LIVE A                                |
|                                  | - Seguros por empleado | and                    |                     |                 |                                                     |                                                     |                                          |
| Ficha del empleado               | Et Bardanas al ana an  | 410                    |                     | 1               |                                                     | 1                                                   | (                                        |
| Tripulantes y quadrilla          |                        | Sec.Prol Identificació | 1 Nombre            | Tipo rol        | Cargo                                               | Lugar de trabajo                                    |                                          |
|                                  | - Visita domicliaria   | 9 933933333            | Nombres y Apellidos | Empleado        | Cajero / Senorhh                                    | BODEGA DE ACTIVOS - VILLAPLORA / BODEGA PRENCIPAL   |                                          |
| Control de asistencia            | Accidentes laborales   | 12 9999999999          | Nombres y Apellidos | Empleado        | Ayudante de Ingenieria                              | Manana de Jesus / Ulioa                             |                                          |
| M control do control do          | Ficha Socio Económica  | 13 999999999           | Nombres y Apellidos | Empleado        | Desarrollador / Programador                         | Mariana de Jesus / Ulioa                            |                                          |
| Control de comedor               |                        | 32 9999999999          | Nombres y Apellidos | Empleado        | Desarrollador / Programador                         | Manana de Jesus / Ulioa                             |                                          |
| Nómina de empleados              |                        | 60 333333333           | Nombres y Apellidos | Empleado        | Desarrolador / Programador                          | Manana de Jesus / Ulioa                             |                                          |
| _                                | Caiculo salarial       | 1/1 9999999999         | Nombres y Apellidos | Empleado        | Desarrolador / Programador                          | Manana de Jesus / Ulida                             |                                          |
| 18 Estructura organizacional     | Reportes               | 273 00000000 0         | Nombres y Apellidos | Empleado        | Desarrolador / Programador                          | Core existencia / phenia                            |                                          |
| Selección y contratación         |                        | 279 000000000          | Nombres y Apellides | Empleade        | Ayouante de Ligenena<br>Desarraliadas / Dearcamadas | Mariana da Janúa (1 Ban                             |                                          |
|                                  |                        | 277 99999999999        | Nombres y Apellidos | Empleado        | Decarrollador / Programador                         | Mariana de Jesús / Olda                             |                                          |
| Pruebas de evaluación            |                        | 287 999999999          | Nombres y Apellidos | Empleado        | Desarrollador / Programador                         | Mariana de Jesús / Olde<br>Mariana de Jesús / Ulloa |                                          |
| Castila da comotocida            |                        | 202 00000000           | Homores y Apenidos  | Linpleado       | Desarrolador / Programador                          | Manana de Jesos / Olda                              |                                          |
| Seston de competencias           |                        |                        |                     |                 |                                                     |                                                     |                                          |
| 😫 Bienestar social               |                        |                        |                     |                 |                                                     |                                                     |                                          |
|                                  |                        |                        |                     |                 |                                                     |                                                     |                                          |
| Salud ocupacional                |                        |                        |                     |                 |                                                     |                                                     |                                          |
|                                  |                        |                        |                     |                 |                                                     |                                                     |                                          |
| Consola                          |                        |                        |                     |                 |                                                     |                                                     |                                          |
|                                  |                        |                        |                     |                 |                                                     |                                                     |                                          |
| Adm. Financiero                  |                        |                        |                     |                 |                                                     |                                                     |                                          |
|                                  |                        |                        |                     |                 |                                                     |                                                     |                                          |
| 2 Talento Humano                 |                        |                        |                     |                 |                                                     |                                                     |                                          |
| Gestión de Documentos            |                        |                        |                     |                 |                                                     |                                                     |                                          |
|                                  |                        | Total=11               |                     |                 |                                                     |                                                     | Activar Windows                          |
| 3                                |                        | HE HE A Record 1 of 11 | <b>X IN IN </b>     |                 |                                                     |                                                     | Ve a Configuración para activar Windows. |

- Sec. Prol: Contiene el número asignado de forma automática por el sistema
- Identificación: Contiene el número de identificación del empleado
- *Nombre:* Contiene el nombre del rubro
- Tipo rol: Contiene el rol del empleado
- Cargo: Contiene el cargo del empleado
- Lugar del trabajo: Contiene la dirección del lugar del trabajo del empleado

#### Visor Simple

El visor simple a través del cual se ingresa y consulta los datos del cálculo salarial del empleado, contiene las siguientes pestañas:

#### Pestaña: Beneficio ingreso emocional

Esta pestaña permite consultar los beneficios que la empresa defina como ingresos emocionales, definidos para el empleado:

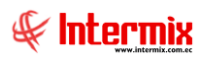

| Cálc | ulo salarial Vs         |                    |                                       |              |                       |            |
|------|-------------------------|--------------------|---------------------------------------|--------------|-----------------------|------------|
|      | <b>② ①</b>              |                    |                                       |              |                       |            |
| Cá   | ilculo salarial Vs      |                    |                                       |              |                       | INTERMIXSA |
| Dato | 3                       |                    |                                       |              |                       |            |
| Be   | Empleado : 4            | Pardo Suarez Ana I | Maria<br>Seneficios de Orden Social Ì | Roles (Incre | ene Farzene Provision | (sec)      |
|      | Concepto                |                    | Tipo                                  | Moni         | o Período pago        |            |
|      | TARJETA PAVO NAVIDAD    |                    | Ingreso Emocional                     | 5            | 0,00 Anual            |            |
| •    | TARJETA REGALO NAVIADAD |                    | Ingreso Emocional                     | 12           | 0,00 Mensual          |            |
| *    |                         |                    |                                       |              |                       |            |
|      |                         |                    |                                       |              |                       |            |
|      |                         |                    |                                       |              |                       |            |
|      |                         |                    |                                       |              |                       |            |
|      |                         |                    |                                       |              |                       |            |
|      |                         |                    |                                       |              |                       |            |
| H    | Record 2 of 2           | ₩ <                |                                       |              |                       | >          |

- *Concepto:* Contiene el ingreso emocional del empleado \_
- Tipo: Contiene el tipo de ingreso emocional del empleado -
- -
- Monto: Contiene el valor del ingreso emocional del empleado Período pago: Contiene el período de pago del ingreso emocional \_

#### Pestaña: Beneficio egreso emocional

Esta pestaña permite ingresar, cambiar o consultar los datos referentes al beneficio del egreso emocional:

| Cálculo salarial Vs                                     |                            |                    |                      |                                       |
|---------------------------------------------------------|----------------------------|--------------------|----------------------|---------------------------------------|
|                                                         |                            |                    |                      |                                       |
| Cálculo salarial Vs                                     |                            |                    |                      | INTERMIXSA                            |
| Datos                                                   |                            |                    |                      | · · · · · · · · · · · · · · · · · · · |
| Empleado : 58 Tacuri Silva Alex                         | is Javier                  |                    |                      |                                       |
| Beneficios Ingreso Emocional Beneficio Egreso Emocional | Beneficios de Orden Social | Roles (Ingresos, E | Egresos,Provisiones) | )                                     |
| Concepto                                                | Tipo                       | Monto              | Período pago         |                                       |
| 2. Parqueadero                                          | Egreso Emocional           | 30                 | Mensual              |                                       |
| *                                                       |                            |                    |                      |                                       |
|                                                         |                            |                    |                      |                                       |
|                                                         |                            |                    |                      |                                       |
|                                                         |                            |                    |                      |                                       |
|                                                         |                            |                    |                      |                                       |
|                                                         |                            |                    |                      |                                       |
|                                                         |                            |                    |                      |                                       |
|                                                         |                            |                    |                      |                                       |
| Record 1 of 1                                           |                            |                    |                      | >                                     |

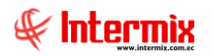

- Concepto: Contiene el egreso emocional del empleado
- Tipo: Contiene el tipo beneficio
- Monto: Contiene el valor del egreso emocional del empleado
- Período pago: Contiene el período de pago del egreso emocional

#### Pestaña: Beneficios de orden Social

Esta pestaña permite ingresar, cambiar o consultar los datos referentes a los beneficios de orden social:

| ··                                                    |                            |                  |                    |    |
|-------------------------------------------------------|----------------------------|------------------|--------------------|----|
|                                                       |                            |                  |                    |    |
| Empleado : 58 Tacuri Silva Alex                       | is Javier                  |                  |                    |    |
| ficios Ingreso Emocional   Beneficio Egreso Emocional | Beneficios de Orden Social | Roles (Ingresos, | Egresos,Provisione | s) |
| Concepto                                              | Tipo                       | Monto            | Período pago       |    |
| PROV. DÉCIMO CUARTO SIERRA                            | Egreso                     | 0,00             | Anual              |    |
| Vacaciones                                            | Provisión                  | 0,00             | Anual              |    |
| Prov Décimo Tercero                                   | Provisión                  | 0,00             | Anual              |    |
| Fondo de Reserva                                      | Provisión                  | 0,00             | Anual              |    |
| F.RESERVA                                             | Egreso                     | 0,00             | Anual              |    |
|                                                       | Egreco                     | 0.00             | Mensual            |    |

- Concepto: Contiene el beneficio de orden social del empleado
- Tipo: Contiene el tipo de beneficio de orden social del empleado
- Monto: Contiene el valor del beneficio de orden social del empleado
- Período pago: Contiene el período de pago del beneficio de orden social del empleado

#### Pestaña: Roles

Esta pestaña permite consultar los beneficios de roles de pagos, que el usuario permita y considere visualizar para el empleado:

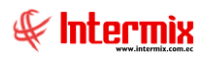

| Cálculo salarial Vs                                                                                      |                                        |             |                     |            |
|----------------------------------------------------------------------------------------------------|----------------------------------------|-------------|---------------------|------------|
| Cálculo salarial Vs                                                                                      |                                        |             |                     | INTERMIXSA |
| Datos                                                                                                    |                                        |             |                     |            |
| Empleado : 58 Tacuri Silva Alexis Jav<br>Beneficios Ingreso Emocional   Beneficio Egreso Emocional   Ber | vier<br>neficios de Orden Social Roles | (Ingresos,I | Egresos,Provisione: | s)         |
| Concepto                                                                                                 | Тіро                                   | Monto       | Período pago        |            |
| ▶ IESS Patronal                                                                                          | Provisión                              | 0,00        | Mensual             |            |
| Desc. IEES Personal                                                                                      | Egreso                                 | 0,00        | Mensual             |            |
| ₩ ₩ Record 1 of 2 ► ► ► ►                                                                                |                                        |             |                     | >          |

- Concepto: Contiene el nombre del beneficio monetario del empleado ejecutado en roles
- Tipo: Contiene el tipo de beneficio monetario del empleado ejecutado en roles
- *Monto:* Contiene el valor que correspondiente al beneficio monetario del empleado ejecutado en roles.
- Período pago: Contiene el período de pago

#### **Botón Principal**

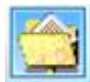

#### Cargar Beneficio

Al accionar este botón, el sistema abre un cuadro de diálogo para subir el beneficio del empleado, con los siguientes datos:

| Carga desde Excel  |                      |                  |                        |            |
|--------------------|----------------------|------------------|------------------------|------------|
| 🔒 🔌 🕐 🚺            |                      |                  |                        |            |
| Carga desde l      | Excel                |                  |                        | INTERMIXSA |
| Datos              |                      |                  |                        | -          |
|                    |                      | _                |                        |            |
| Empresa :          | INTERMIX S.A         | Concepto :       | TARJETA DE REGALO NIÑO |            |
| Proceso dscto. :   | Calculadora salarial | Fecha registro : | 11/02/2021             |            |
| Sumar :            |                      |                  |                        |            |
|                    |                      |                  |                        |            |
|                    |                      |                  |                        |            |
|                    |                      |                  |                        |            |
|                    |                      |                  |                        |            |
|                    |                      |                  |                        |            |
|                    |                      |                  |                        |            |
|                    |                      |                  |                        |            |
|                    |                      |                  |                        |            |
|                    |                      |                  |                        |            |
|                    |                      |                  |                        |            |
|                    |                      |                  |                        |            |
|                    |                      |                  |                        |            |
| With d Desert Conf |                      |                  |                        |            |
| Record 0 of        |                      |                  |                        |            |

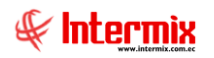

- *Empresa:* Contiene el nombre de la empresa del empleado
- Concepto: Contiene el concepto de la nómina donde se refleja el beneficio del empleado
- Proceso dscto.: Contiene la descripción del proceso de descuento
- Fecha registro: Contiene la fecha de registro del beneficio del empleado
- Sumar: Permite seleccionar la opción para realizar la suma

| Carga beneficios                                                                                                    |                       |                        |                                      | ×        |       |
|----------------------------------------------------------------------------------------------------|-----------------------|------------------------|--------------------------------------|----------|-------|
| → * 个 三 > Est                                                                                                    | e equipo 🔸 Escritorio | ٽ ~                    | Buscar en Escritorio                 | Q        | MIX S |
| Organizar 👻 Nueva ca                                                                                                    | rpeta                 |                        |                                      | 0        |       |
| <ul> <li>Respaldos</li> <li>TMP</li> <li>Este equipo</li> <li>Descargas</li> <li>Documentos</li> <li>Escritorio</li> <li>Imágenes</li> <li>Música</li> <li>Vídeos</li> <li>Disco local (C:)</li> <li>compartidavirtu</li> </ul> | Nombre                | Fecha de<br>13/08/2020 | modifica Tipo<br>0 18:39 Archivo XLS | Tł A     |       |
| 🔿 Red 🗸 🗸                                                                                                    | <                     |                        |                                      | >        |       |
| Nomb                                                                                                    | pre:                  | ~                      | Microsoft Excel (*.xls) Abrir Cancel | ∼<br>lar |       |

Selecciona el archivo que contiene el rubro de calculadora salarial a cargar, luego se muestra la información en la grilla y se procede a grabar masivamente.

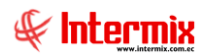

# **Reportes**

Los reportes se encargan de presentar información sobre el módulo de bienestar social.

Para acceder a los reportes, se ingresa a esta opción seleccionando el menú **Talento Humano,** módulo **Bienestar Social** y "hacer clic" en la opción **Reportes**, el sistema presenta el siguiente visor múltiple con su respectiva barra de herramientas.

Para visualizar los reportes disponibles en cada módulo, se debe dar clic en el botón buscar. Se presentarán los reportes con su respectiva descripción. Para abrir un reporte, se debe dar doble clic sobre el reporte requerido.

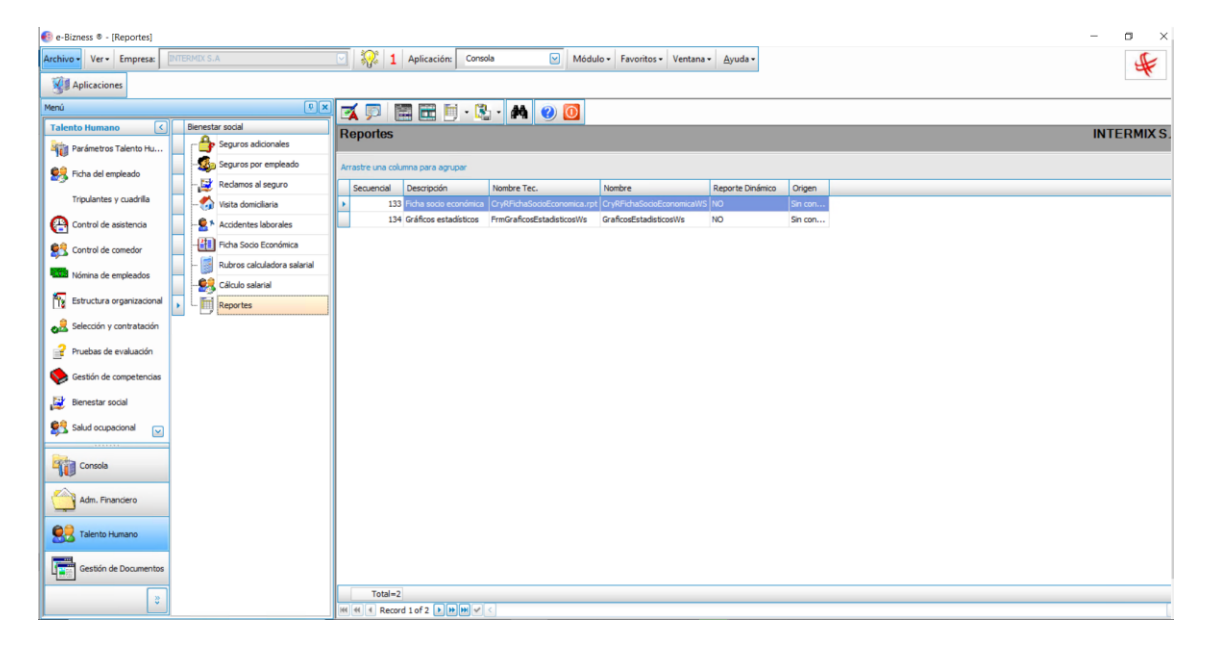

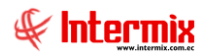

## Ficha socio económico

El reporte "Ficha Socio Económica" es un registro que indica la historia social y económica del empleado.

| Empleados FL           |           |           |
|------------------------|-----------|-----------|
| M 🕐 🚺                  |           |           |
| Empleados FL           | I         | NTERMIXSA |
| Empleado Otros filtros |           |           |
|                        |           |           |
| Todos                  |           |           |
| C Empresa              |           |           |
| O Agencia              |           |           |
| Canal                  |           |           |
| Empleado               |           |           |
| 🔘 Rango                |           |           |
|                        | ,         |           |
| Cargo :                |           |           |
| Tercerizadora :        |           |           |
| Profesión :            |           |           |
| Tipo Rol :             | Empleado, |           |
| Estado empleado :      | Activo    |           |

Después de seleccionar los datos, se presiona el botón de buscar, el reporte se genera en una pantalla aparte mostrando los datos seleccionados. De igual forma los reportes pueden ser exportados en archivos PDF.

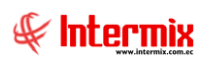

| INTERMI>       Dates                                        | (S.A |
|-------------------------------------------------------------|------|
| Reportes     INTERMI>       Datos                           | (S.A |
|                                                             |      |
|                                                             |      |
| 💾 📇 🖓 🔄   (?) 🛏   I 🛛 /2 🕅 🔍 🗸 SAP CRYSTAL REPORTS          | X    |
| Informe principal                                           |      |
|                                                             |      |
| DEPARTAMENTO DE RECURSOS HUMANOS                            |      |
| SECCION DE TRABAJO SOCIAL                                   |      |
| FICHA SOCIO-ECONÓMICA                                       |      |
| FECHA : 23/12/2017                                          |      |
|                                                             |      |
|                                                             |      |
|                                                             |      |
|                                                             |      |
| DATOS DE IDENTIDAD                                          |      |
| NOMBRES Pillajo Romero Dario Byron                          |      |
| LUGAR Y FECHA DE NACIMIENTO Quito, 2 de diciembre de 1878   |      |
| MOTIVO DE MIGRACI ÓN Persecución Política                   |      |
| EDAD 42 años                                                |      |
| ESTADO CIVIL Casado                                         |      |
|                                                             |      |
| Nº de página actual: 1 Factor de zoom: 100%                 |      |
| C:\e-bizness\Reportes\\INTERMIX\CryRFichaSocioEconomica.rpt |      |

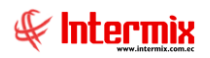

# Gráficos estadísticos

Permite ver según el reporte seleccionado, los datos en gráficos estadísticos

| Gráfico | os Estadísticos   |                                                                                                    |               |
|---------|-------------------|----------------------------------------------------------------------------------------------------|---------------|
| 24      | <b>②</b> 💽        |                                                                                                    |               |
| Gráfi   | cos Estadístic    | os INTERMIX S                                                                                                    | A.            |
| Datos   |                   |                                                                                                    |               |
|         |                   |                                                                                                    |               |
|         | Todos             |                                                                                                    |               |
|         | C Empresa         |                                                                                                    |               |
|         | O Agencia         | •••                                                                                                    |               |
|         | Canal             |                                                                                                    |               |
|         |                   |                                                                                                    |               |
|         | Tipo de Reporte : |                                                                                                    |               |
|         |                   | Número de Empleados total y por Empresa<br>Número de personas por discapacidad                                       | -             |
|         |                   | Número de personas por edad por cada año                                                                             | =             |
|         |                   | Número de personas por estado civil                                                                                  |               |
|         |                   | Número de personas por material de construcción de la vivienda                                                       |               |
|         |                   | Numero de personas por nivel de educación<br>Número de personas por nivel de peliorosidad del sector en el que viven | $\overline{}$ |
|         |                   | Numero de personas por nivel de peligrosidad del sector en el que viven                                              | $\sim$        |

- Datos: Permite realizar la búsqueda del tipo de reporte, utilizando uno de los siguientes filtros:
  - Todos
  - Empresa
  - Agencia
  - Canal
- *Tipo de Reporte:* Permite elegir el reporte gráfico que desea obtener por:

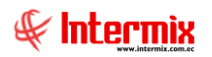

Número de empleados total y por Empresa

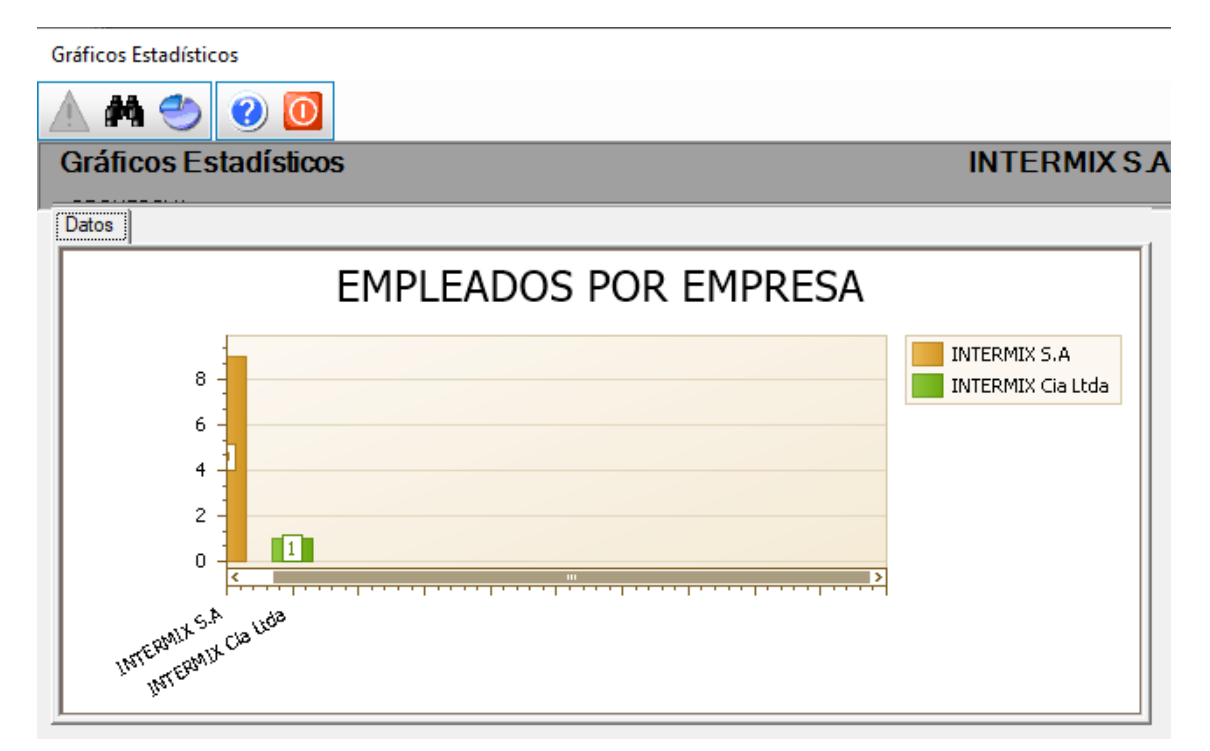

Número de personas por discapacidad

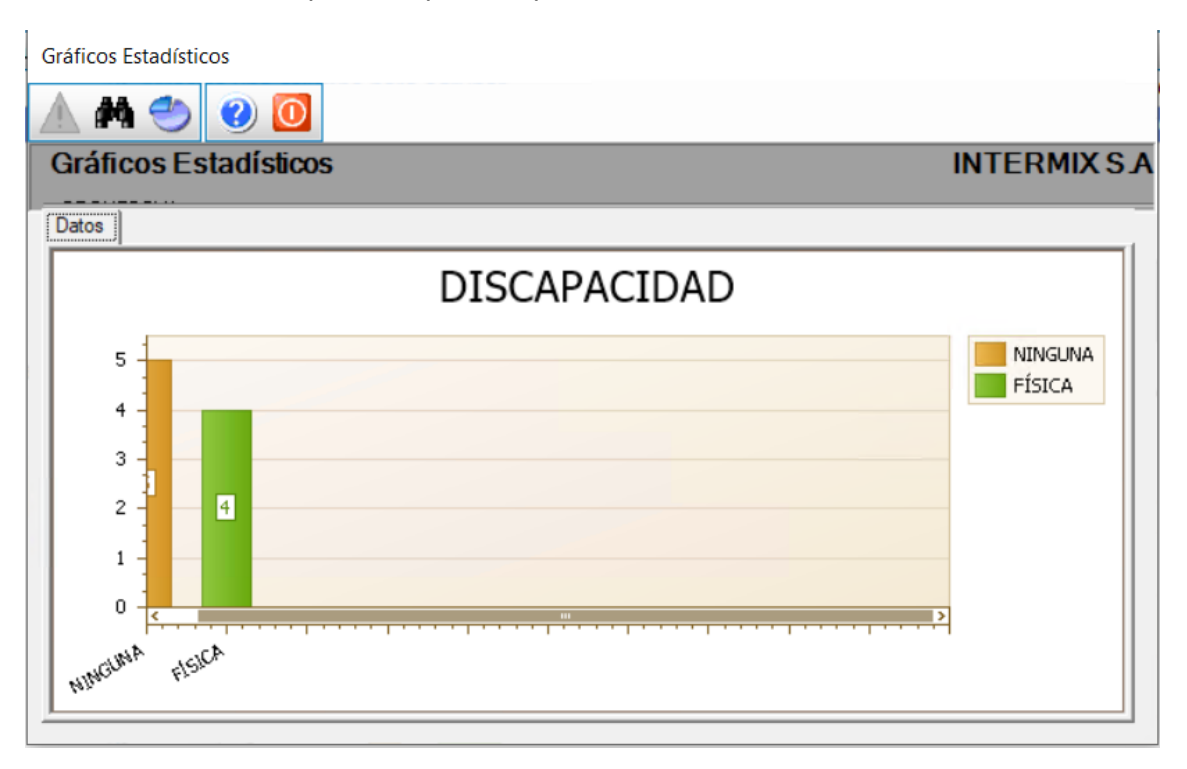

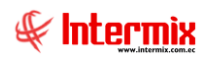

Número de personas por edad por cada año

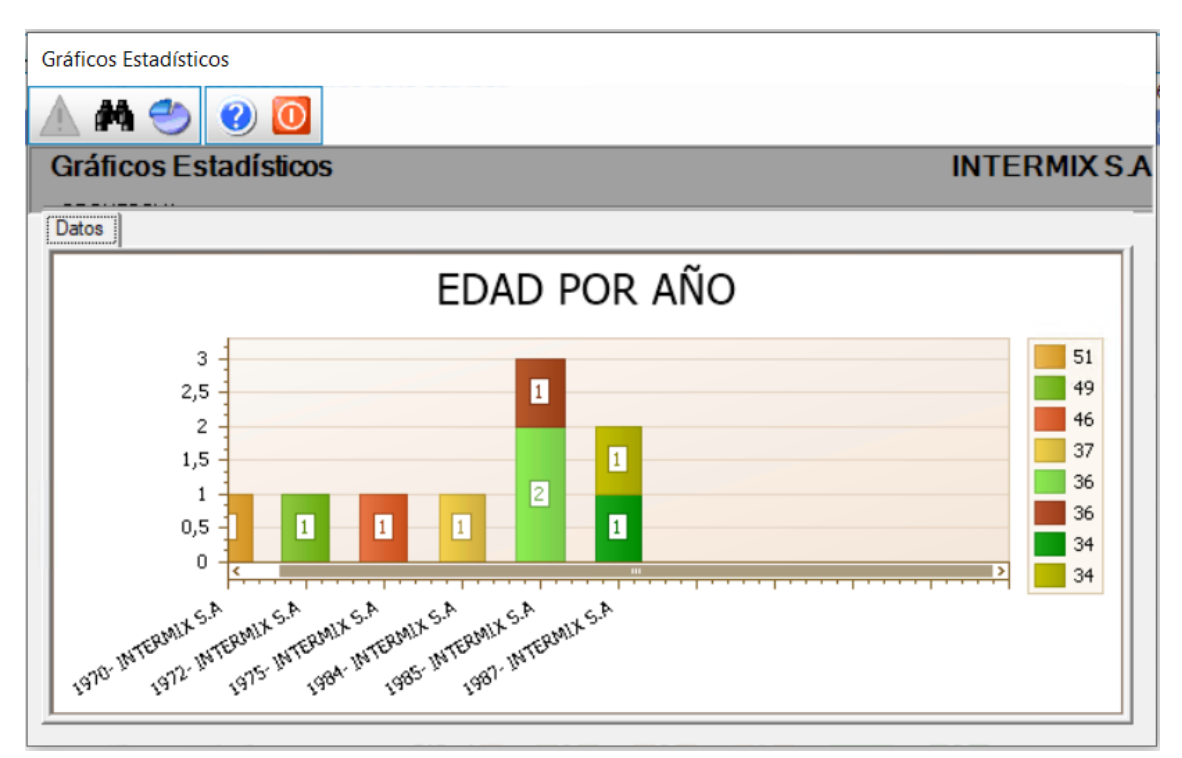

Número de personas por estado civil

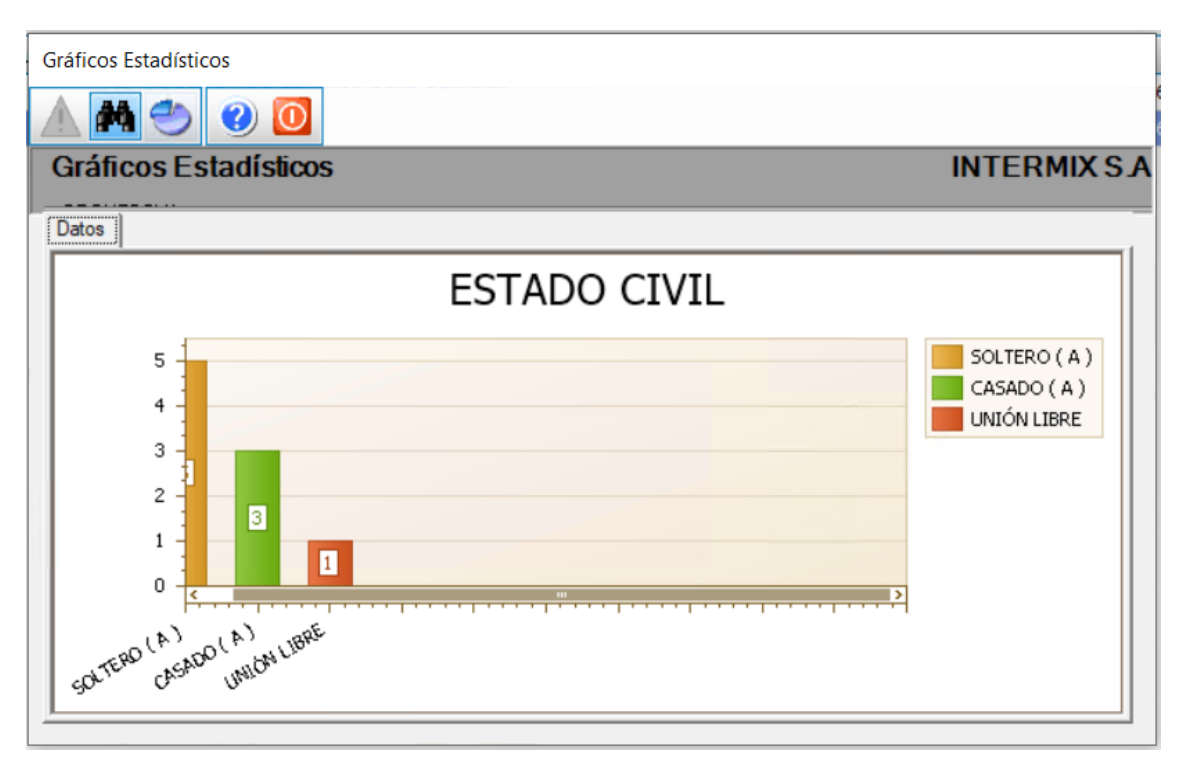

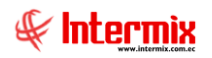

• Número de personas por material de construcción de la vivienda

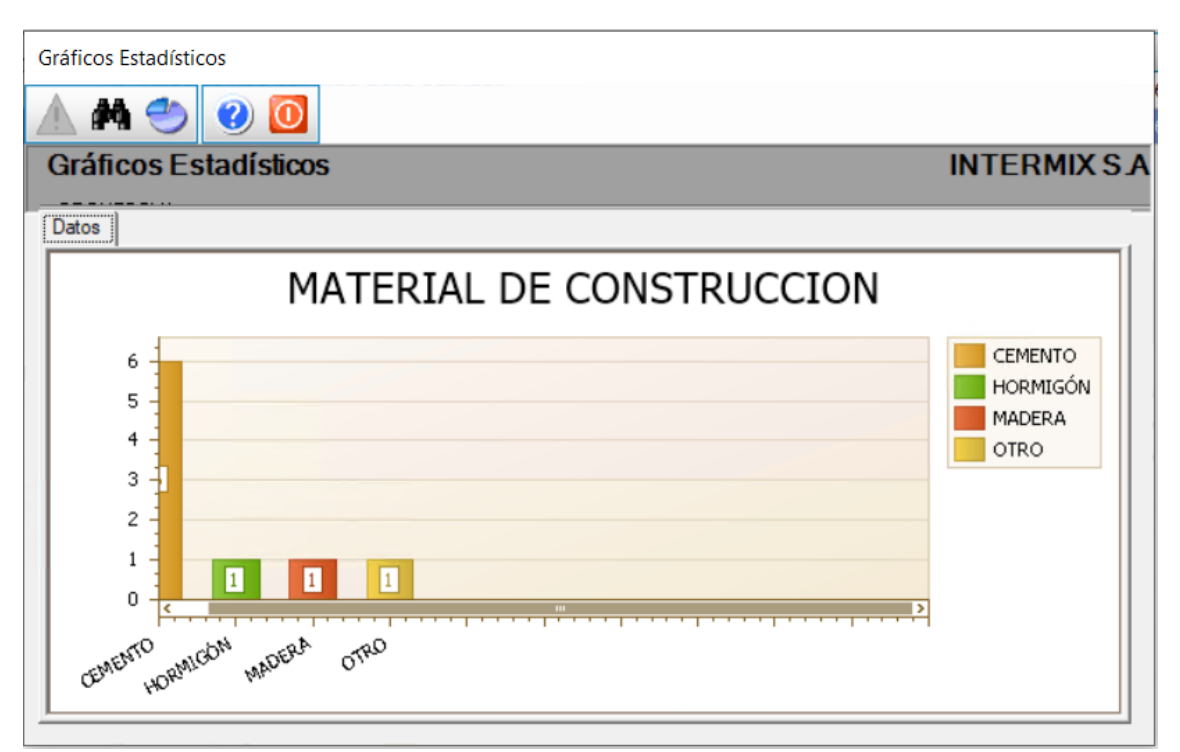

Número de personas por nivel de educación

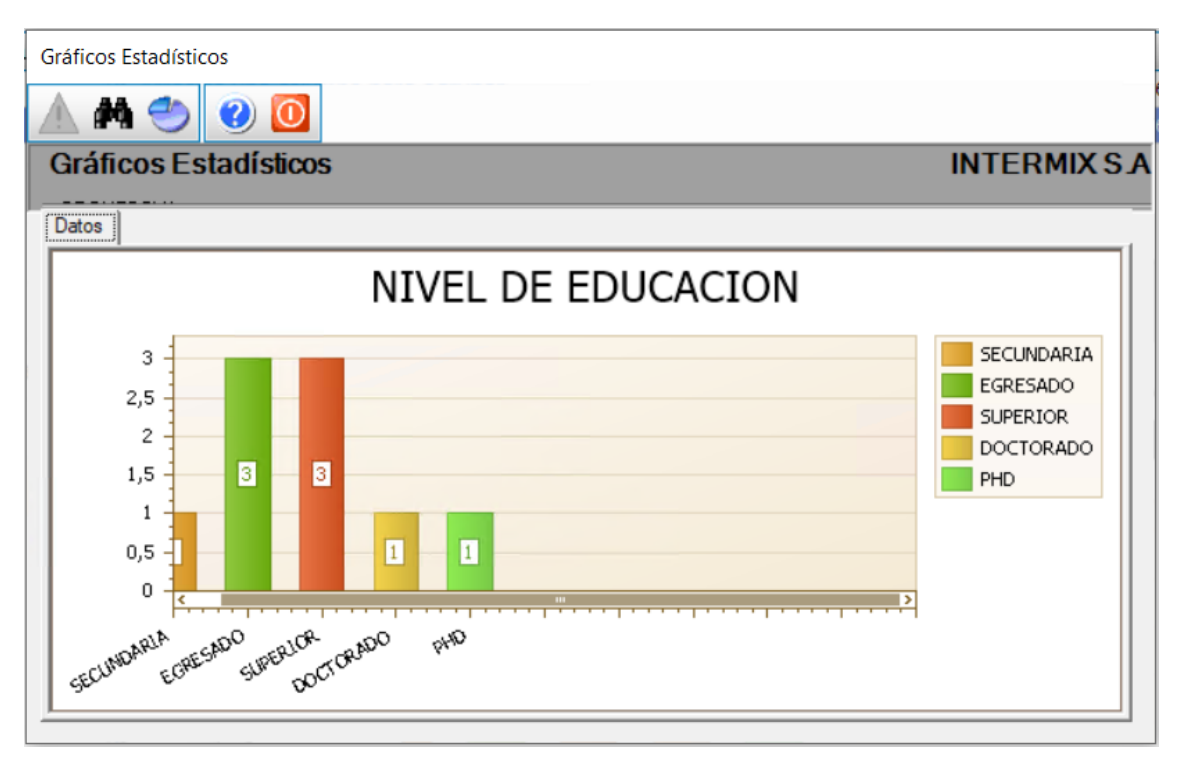

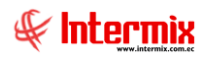

• Número de personas por nivel de peligrosidad del sector en el que viven

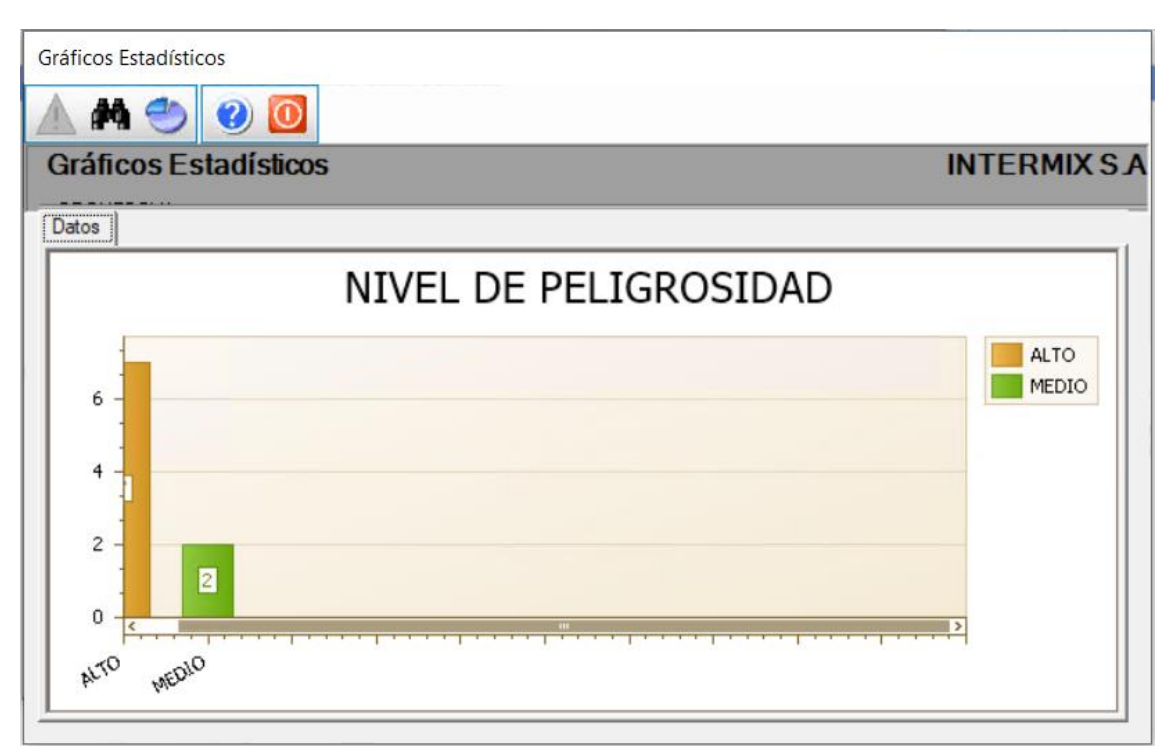

Número de personas por método de planificación familiar

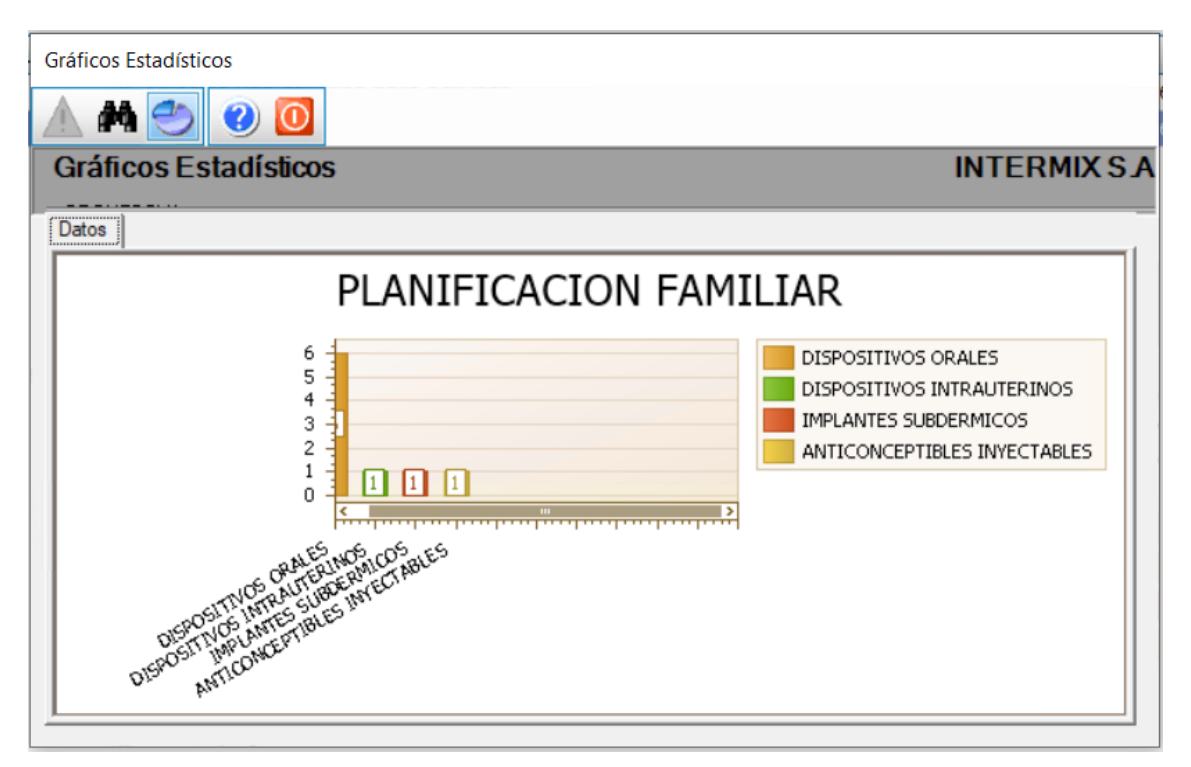

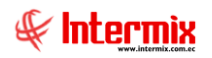

Número de personas por relación familiar

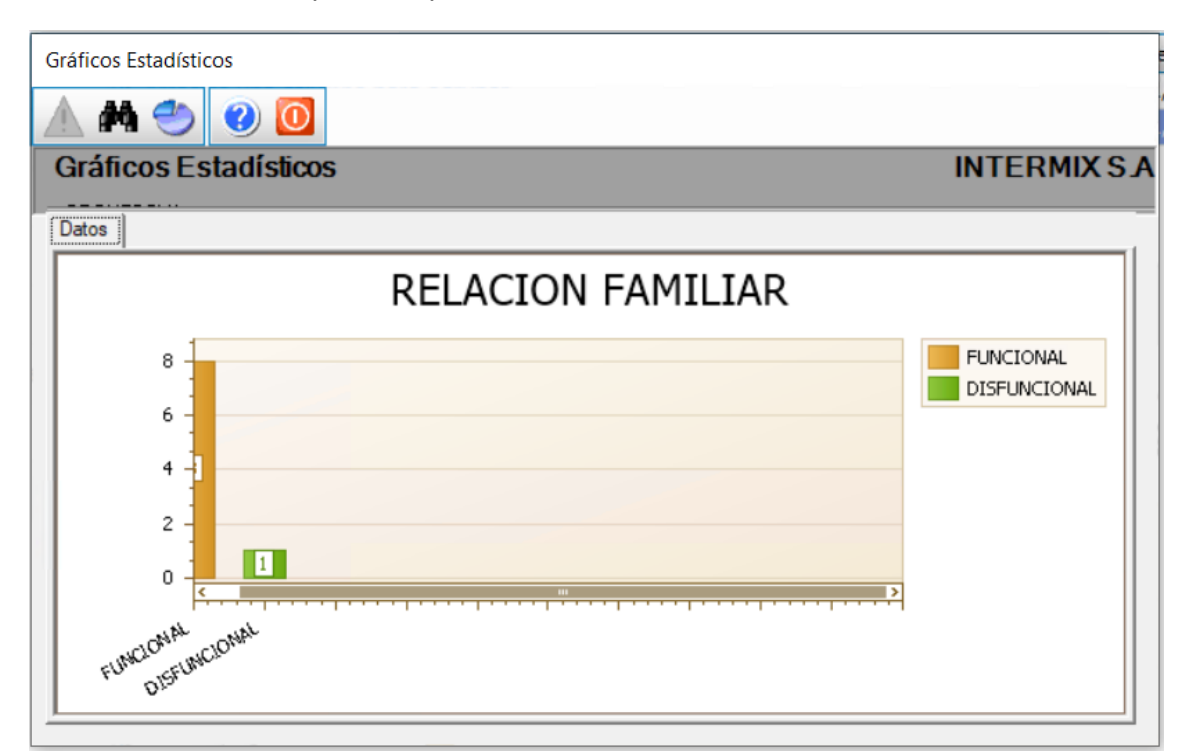

Número de personas por tipo de familia

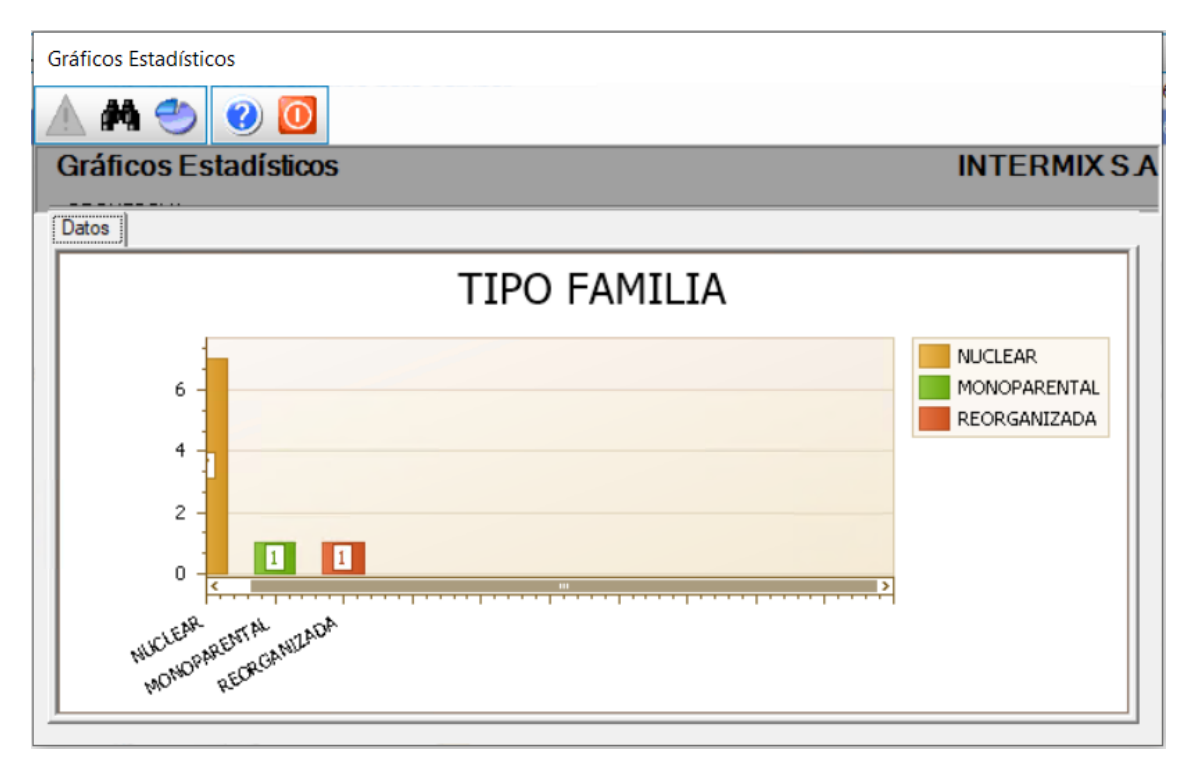

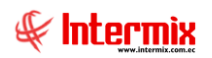

Número de personas por grupo sanguíneo

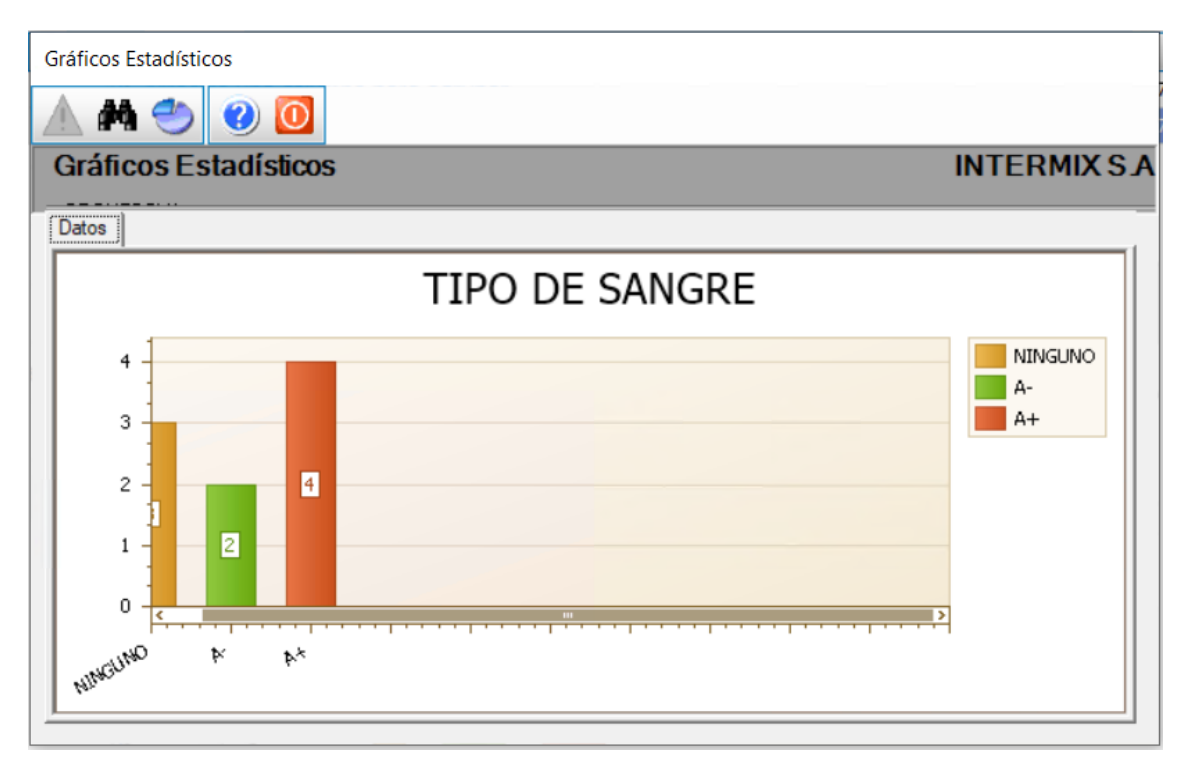

Número de personas por tipo de tenencia de la vivienda

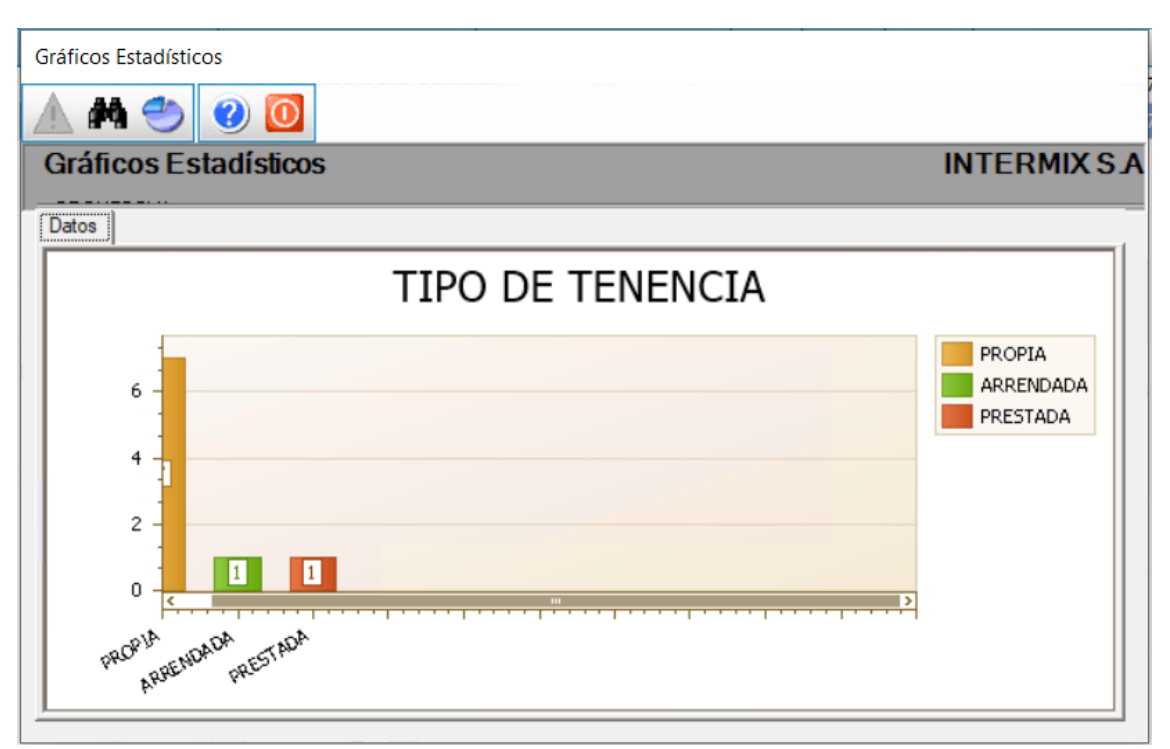

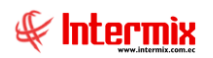

Número de personas por tipo de vivienda

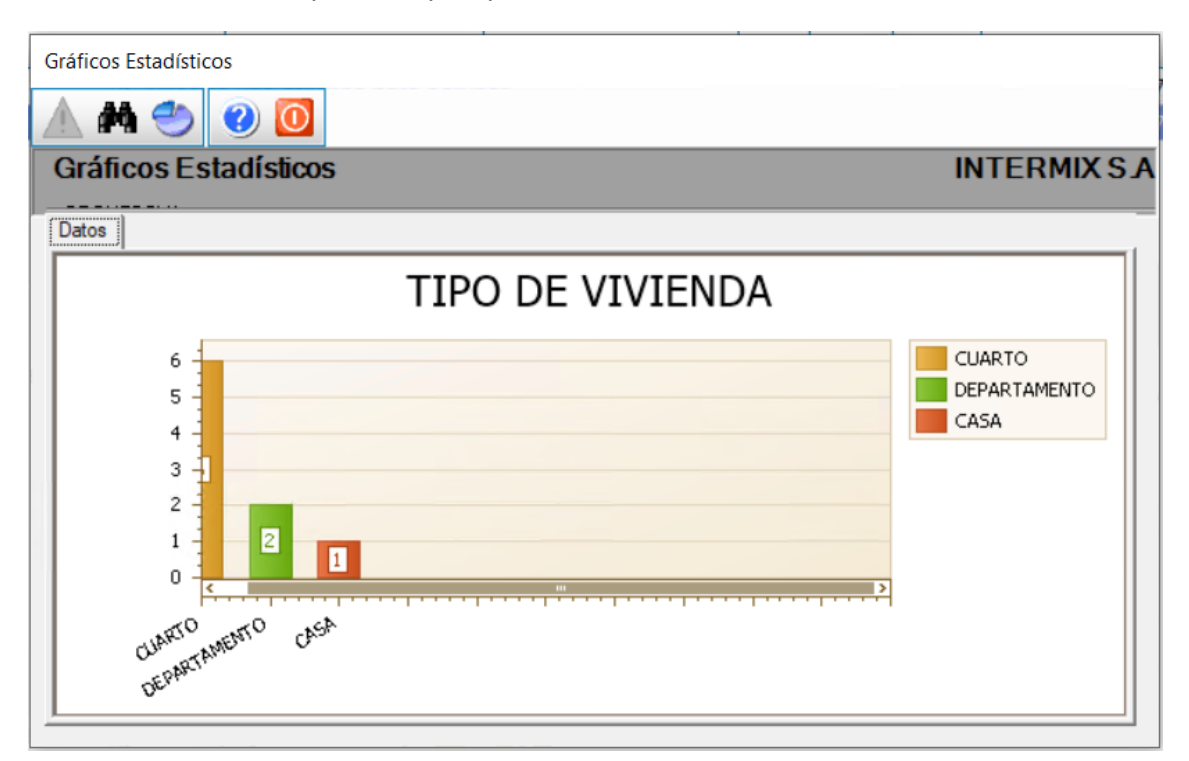

Número de personas por tipo de transporte hacia la empresa

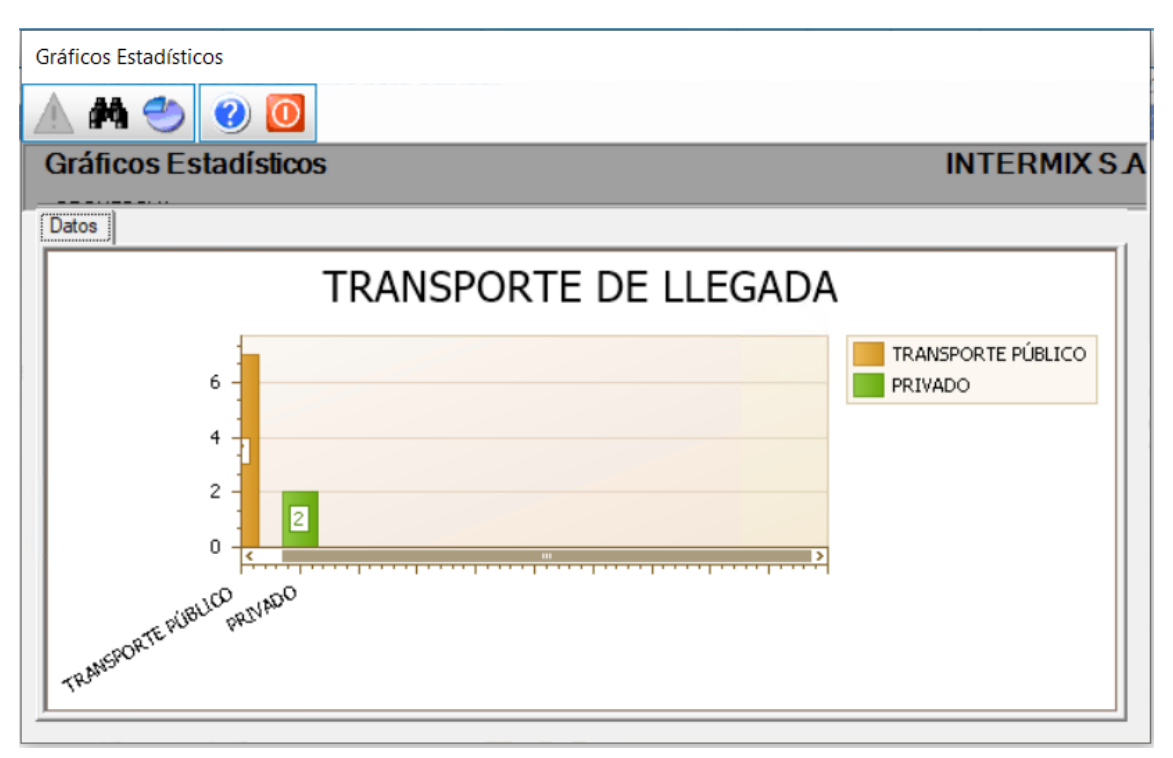

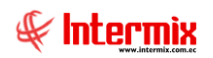

Número de personas que ahorran

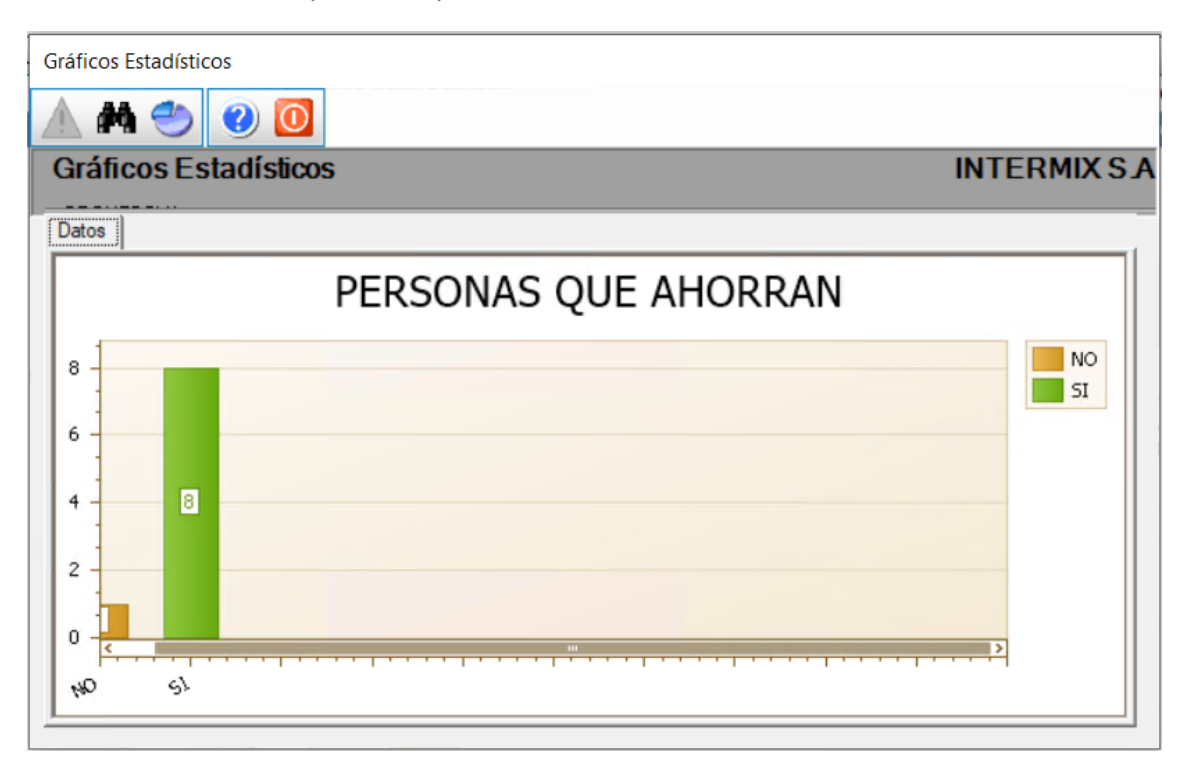

Número de personas que viven en hacimiento

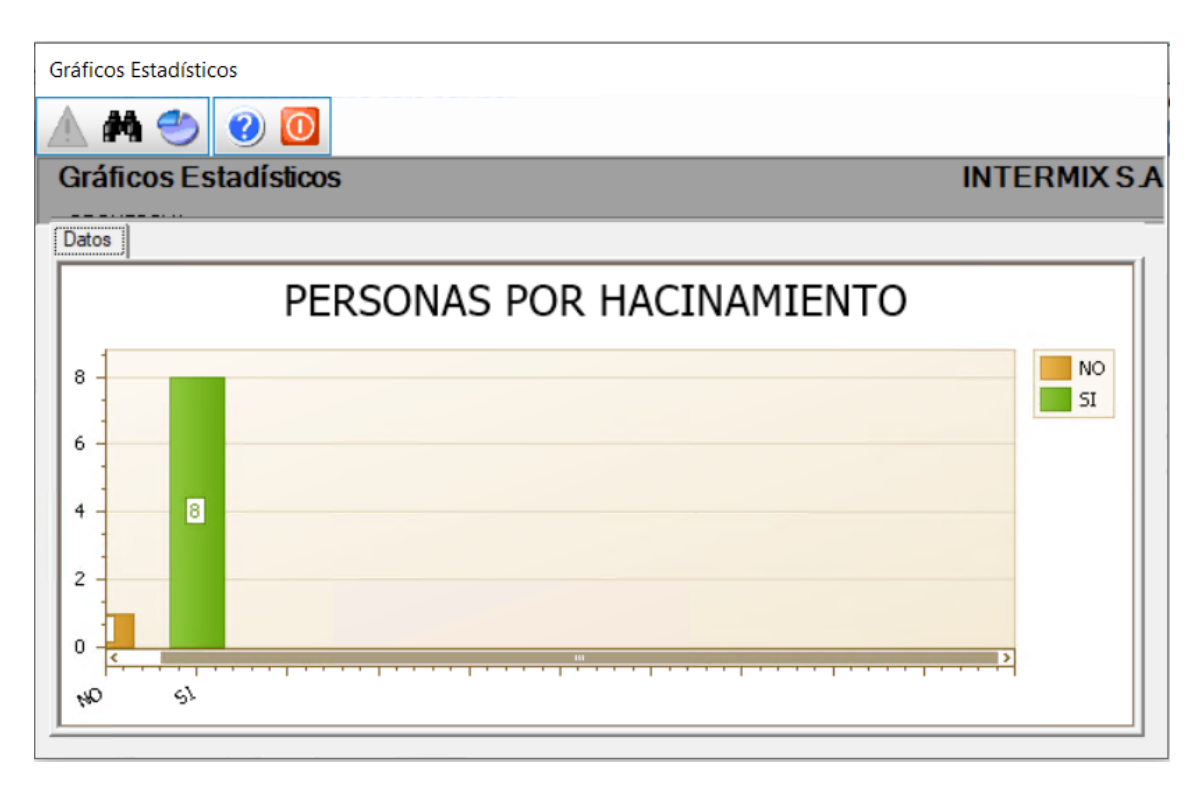